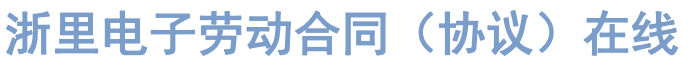

https://zlq.rlsbt.zj.gov.cn/

# 电子劳动合同 企业 HR 使用手册 USER GUIDE

The Digital Service Platform for Labour Relations and Credibility. User Guide of the Labour E-Contract for Employees

#### 一、注册/登录

点击下载: 企业 HR 操作手册

平台网址: <u>https://zlq.rlsbt.zj.gov.cn/</u>

本平台提供三种登陆方式,分别为快捷登录、密码登录和第三方登录。

#### 1. 密码登录

密码登录为使用平台的账号密码进行登录,输入账号密码后进行滑块验证,滑 块验证成功后完成登录;

| 😸 浙里电子劳动合同 (协议) 在线 |                                                        |                                                             | 鐵作手册 |
|--------------------|--------------------------------------------------------|-------------------------------------------------------------|------|
|                    |                                                        |                                                             |      |
|                    |                                                        |                                                             |      |
|                    |                                                        |                                                             |      |
|                    | : 🔁 用户登录 📟                                             | 基于区块键的可信电子合同平台                                              |      |
|                    | 密码登录 快捷登录 第三方登录                                        | 签电子劳动自同就上浙江人社网签,您身边的自同掌柜                                    |      |
|                    | 账号                                                     |                                                             |      |
|                    | 密码                                                     |                                                             |      |
|                    | » 请按住清禁 泡动到最右边                                         |                                                             |      |
|                    |                                                        |                                                             |      |
|                    | 2000日 田川王樹<br>登录即代表你已阅读并同意《平台服务协议》《用户隐私协<br>议》《数字证书协议》 |                                                             |      |
|                    |                                                        |                                                             |      |
|                    |                                                        |                                                             |      |
|                    |                                                        | 技术支持电话: 0571-87258669                                       |      |
|                    | 建议使用Chrome浏览器                                          | ¥J开,或其他阅览器极速模式;建议最佳体验分辨率:1920°1080                          |      |
|                    | 主办单位:浙江省人力资源和社会保障                                      | 17 Copyright © 2019-2021 浙江天正思编信息技术有限公司 All right reserved. |      |

(密码登录)

如没有平台账号可点击【用户注册】进行平台账号注册,完成输入邮箱号、设置并确认密码、输入手机号并进行验证码进行验证以上操作后,点击【注册】即可完成注册;

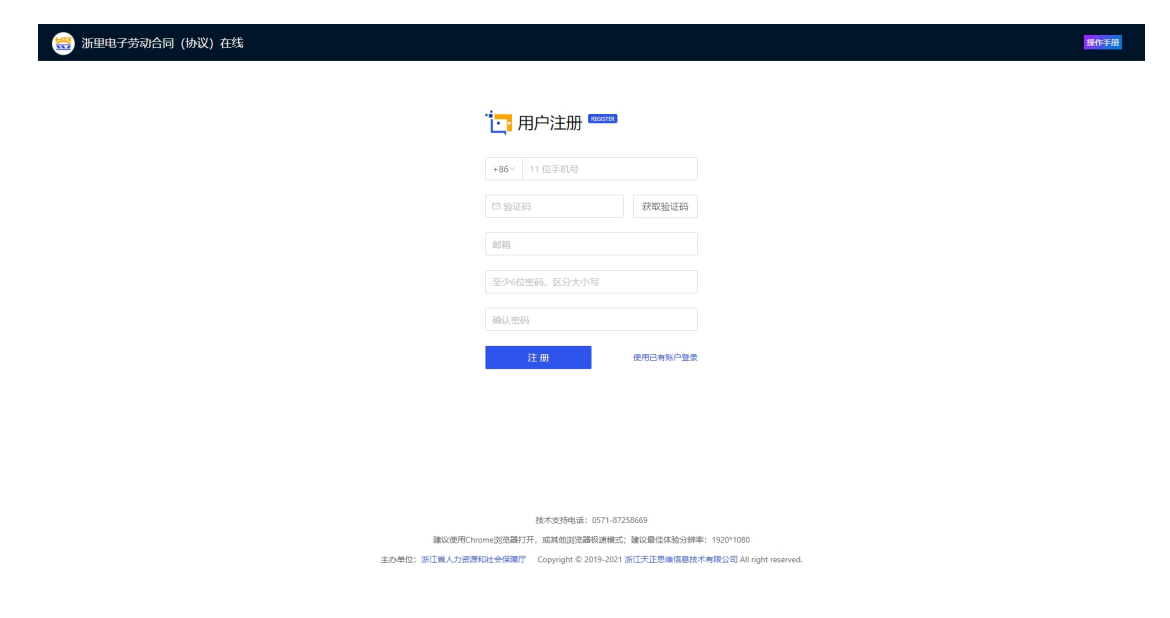

第2页共37页

# (用户注册)

如忘记密码,则点击【忘记密码】进行密码修改,输入手机号并进行验证码验证,重新设定密码并进行二次确认,完成后点击【重设密码】即可完成密码修改。

| 😸 浙里电子劳动合同(协议)在线                                                                                                    |                                                                                                    | 證作手册 |
|----------------------------------------------------------------------------------------------------|----------------------------------------------------------------------------------------------------|------|
|                                                                                                    |                                                                                                    |      |
|                                                                                                    |                                                                                                    |      |
|                                                                                                    | +86~ 11 位于机导                                                                                                    |      |
|                                                                                                    | C 输送码 群环始进码                                                                                                    |      |
|                                                                                                    | 至少6位密码,区分大小写                                                                                                    |      |
|                                                                                                    | 编认党的                                                                                                    |      |
|                                                                                                    | 重投監督 使用已有努合性量                                                                                                    |      |
|                                                                                                    |                                                                                                    |      |
|                                                                                                    |                                                                                                    |      |
|                                                                                                    |                                                                                                    |      |
|                                                                                                    |                                                                                                    |      |
|                                                                                                    | 技术支持电话: 0571-87538669                                                                                                    |      |
| and and and a second and a second and a second and a second and a second and a second and a second and a second a second and a second and a second | mmoggameriif, aanamaajisaanaaanaa, maxaataaaafiifaafiifaafii 1007/1000<br>因社会保護庁 Copyright © 2019-2021 浙江天正思論課題後花年解及公司 All sight reserved. |      |
|                                                                                                    |                                                                                                    |      |

(忘记密码)

#### 2. 快捷登录

快捷登录为通过输入手机号,获取验证码进行验证的一种快捷登陆方式,这种 方式不需要注册,只需要进行手机号验证码验证即可完成登录,登陆前需完成 滑块验证。

| 😸 浙里电子劳动合同 (协议) 在线                                                                                                    | NO.50                                                                                                    |  |
|----------------------------------------------------------------------------------------------------|----------------------------------------------------------------------------------------------------|--|
| <ul> <li>三行登录 (M世登录 第)</li> <li>手引き</li> <li>手引き</li> <li>単引き</li> <li>単引き</li> <li>単引き</li> <li>第11日</li> <li>第11日</li></ul> | 基于区块键的可信电子合同平台<br>回电子列动合网取上版工人任网度、包号边的合同即和<br>R&Mail Gil Company Company Compan |  |
| BRG<br>100401 INTW/                                                                                                    | 技术意想地道:G571-6725869<br>現Chrom-2002期7开,就是10020克器使用使化了。讓以使生活核分對標準:1520*1000<br>到2月11日代目前了 Copyright © 2019-2021 第11丁工艺地域自然水有限公司 All right reserved.                                                                                                    |  |
|                                                                                                    | (快捷登录)                                                                                                    |  |

# 3. 第三方登录

第三方平台是依靠于第三方进行登录,平台提供政务服务网登录。

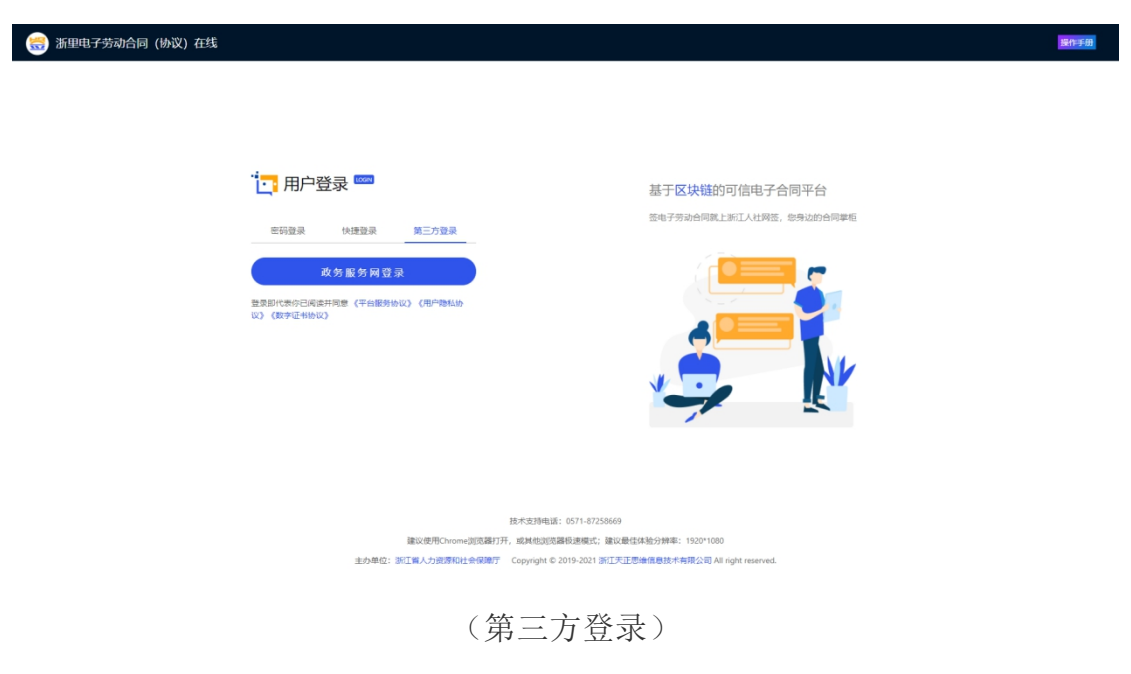

二、实名认证

首次登录使用, 需进行实名认证操作。

| 😸 浙里电子劳动合同 (协议) 在线 | ☆ 単面 の 合同管理 ▲ 核物中心 □ 現的印章                                                             | ○ 操作手册 退出 |
|--------------------|---------------------------------------------------------------------------------------|-----------|
|                    | 线上一站 <b>签</b> 到底<br>海量 合同秒稿定<br><sup>提供 王 联网 -                                 </sup> |           |
|                    |                                                                                       |           |
|                    | 个人空间                                                                                  |           |
|                    | 柳和蓝 柳柏人蓝 已完成                                                                          |           |
|                    | 3 0 8                                                                                 |           |
|                    |                                                                                       |           |
|                    |                                                                                       |           |
|                    |                                                                                       |           |
|                    |                                                                                       |           |

(首页)

点击"未实名,立即认证"进行实名认证,提供3种认证方式,包括银行卡四 要素认证、社保卡人脸认证和浙里办人脸认证,在以上认证方式中任选一种进 行实名认证。

1. 银行卡四要素认证

输入姓名、身份证、银行卡卡号和手机号,点击"发送验证码",输入正确的 验证码,点击"认证"完成银行卡四要素认证。

注: 手机号需为办理该银行卡时的预留号码。

| 😸 浙里电子劳动合同 (协议) 在线 🛛 🗠 | 首页 👩 合同管理   | ▲ 核验中心 □ 日  | 始印章               | $\odot$ | 操作手册 | 退出 |
|------------------------|-------------|-------------|-------------------|---------|------|----|
|                        |             |             |                   |         |      |    |
|                        | 请在以下认证方式中任选 | 一种进行实名认证    |                   |         |      |    |
|                        | 浙里办人脸认证     | •姓名:        | 地名                |         |      |    |
|                        | 社保卡人脸识别     | • 易份证:      | 易份证               |         |      |    |
|                        | 银行卡四要素认证    |             |                   |         |      |    |
|                        |             | *银行卡卡号:     | 银行卡卡号             |         |      |    |
|                        |             | * 手机号:      | 1 52              |         |      |    |
|                        |             | 14.777      |                   |         |      |    |
|                        |             | * 8511E9/0: | 時能人對此時<br>2015年1月 |         |      |    |
|                        |             |             | U. VE             |         |      |    |
|                        |             |             |                   |         |      |    |
|                        |             |             |                   |         |      |    |

(银行卡四要素认证)

# 2. 社保卡人脸认证

输入姓名、身份证和手机号,点击"认证",出现社保卡二维码,用手机扫码, 进行人脸验证完成人脸认证。

如已完成认证,但页面未更新,点击"已完成认证?立即刷新校验结果"进行刷新。

| 😸 浙里电子劳动合同 (协议) 在线 | 企 首页 · 命 合同管理 | ▲ 核验中心 □ 1           | 総合甲章                                    | Ð | 操作手册 | 退出 |
|--------------------|---------------|----------------------|-----------------------------------------|---|------|----|
|                    | 请在以下认证方式中任选-  | -种进行实名认证             |                                         |   |      |    |
|                    | 浙里办人脸认证       | 请在填写完基本信息后           | 点击认证按钮,使用"支付宝APP"扫描生成的二维码进行认证。          |   |      |    |
|                    | 社保卡人脸识别       | •姓名:                 | 姓名                                      |   |      |    |
|                    | 银行卡四要素认证      | • 社保 <del>卡号</del> : | 社会主告                                    |   |      |    |
|                    |               | • 手机号:               | 手机带                                     |   |      |    |
|                    |               |                      | الله الله الله الله الله الله الله الله |   |      |    |
|                    |               |                      |                                         |   |      |    |
|                    |               |                      |                                         |   |      |    |

(社保卡人脸认证)

# 3. 浙里办人脸认证

输入姓名、身份证和手机号,点击"认证",出现浙里办二维码,用手机打开 浙里办扫码,进行人脸验证完成浙里办人脸认证。

如已完成认证,但页面,点击"已完成认证?立即刷新校验结果"进行刷新。

| 🌐 浙里电子劳动合同 (协议) 在线 🛛 🗅 | ) 首页 印 合同管理                          | ▲ 総独中心 □ 日 | 始印章                             | Ð | 操作手册 | 退出 |
|------------------------|--------------------------------------|------------|---------------------------------|---|------|----|
|                        | Market 11 TEX 1 AT A contract of the | (DHCMM) IT |                                 |   |      |    |
|                        | 请在以下认证方式中任选一                         | 一种进行实着认证   |                                 |   |      |    |
|                        | 浙里办人脸认证                              | 请在填写完基本信息后 | i点由认证按钮,使用"浙里办APP"习册生成的二维码进行认证。 |   |      |    |
|                        | 社保卡人脸识别                              | • 姓名:      | 姓名                              |   |      |    |
|                        | 银行卡四要素认证                             | * 身份证:     | 身份征                             |   |      |    |
|                        |                                      | • 手机号:     | FUE -                           |   |      |    |
|                        |                                      |            | 44 (af                          |   |      |    |
|                        |                                      |            |                                 |   |      |    |
|                        |                                      |            |                                 |   |      |    |

#### 第5页共37页

# 三、创建/加入单位

实名认证成功后,即可进行创建/加入单位操作。点击"首页"-"单位空间" -"创建/加入单位",进入创建/加入单位页面。

| 😸 浙里电子劳动合同 (协议) 在线 | ▲ 首页                                                                    |                                                           | 💬 🧧 🥵 🥵 🕮 |  |
|--------------------|-------------------------------------------------------------------------|-----------------------------------------------------------|-----------|--|
|                    | 线上一站 <b>签</b> 到底<br>海量 <b>合同</b> 秒稿定<br><sup>提供互取用+ SLY模电子合同解决方案</sup>  | た工<br>主賞                                                  |           |  |
|                    | O DBME SCHWARKNE                                                        |                                                           |           |  |
|                    | 个人空间                                                                    | <b>创建学位20000</b> 进入增位2018时か><br>增位20局码:162342981881706140 |           |  |
|                    | 1998.55 1990.435 टोन्फ्स<br>3 0 8                                       | (9865 (962AS E3566 9966<br>0 0 1 0                        |           |  |
|                    | ABA 进入单位控制台> 新位确码: 162935613035460733                                   | 浙江呈桃信忠科技有限公司 进入单位200前台><br>单位调明:16283359026045775         |           |  |
|                    | <ul> <li>(時先活 (時他人苦 己和成 草城補</li> <li>0</li> <li>0</li> <li>0</li> </ul> | 6元四 9元人四 日和田 加利田<br>2 1 3 4                               |           |  |
|                    | #12月前日: 161482259301565549<br>です。<br>定番の半いほ<br>立型UVE>                   | 仲位25回<br>+<br>(1回本の2)                                     |           |  |
|                    |                                                                         |                                                           |           |  |

(単位空间)

| 😸 浙里电子劳动合同 (协议) 在线 | 企 首页 的 合同管理 | 里 🔺 核验中心 🖸 我的印章    |                  |  | ① 操作手册 退出 |  |
|--------------------|-------------|--------------------|------------------|--|-----------|--|
|                    | 王汇慧、请选择创建   | 黑花为山入JAA 化立        | SIGO, MIQ        |  |           |  |
|                    |             | 新增单位               | 加入单位             |  |           |  |
|                    |             | 😫 🏚                | 用户可享权益           |  |           |  |
|                    |             | 单位管理 日常单位基本信息维护    | 模板管理<br>♥ 单位模板创建 |  |           |  |
|                    |             | ✓ 组织架构便振管理         | ✓ 欄板控件維护         |  |           |  |
|                    |             | ✓ 单位角色权限维护         | • 轻松预置弦约对象       |  |           |  |
|                    |             | -                  |                  |  |           |  |
|                    |             | □草管埋<br>★ 使用一個牛成印章 |                  |  |           |  |
|                    |             | ✓ 批量接权印章           |                  |  |           |  |
|                    |             | ✓ 便聽批量簿回接収         |                  |  |           |  |
|                    |             |                    |                  |  |           |  |
|                    |             |                    |                  |  |           |  |
|                    |             |                    |                  |  |           |  |
|                    |             |                    |                  |  |           |  |
|                    |             |                    |                  |  |           |  |
|                    |             |                    |                  |  |           |  |
|                    |             |                    |                  |  |           |  |

(创建/加入单位)

# 1. 新增单位

新增单位的具体操作步骤如下:

1)新增单位:点击新增单位;

2)单位基本信息:输入单位名称,选择单位类型(企业、个体工商户、政府/ 事业单位和其他),填写完成点击"申请创建";

3)单位认证:录入统一社会信用代码、法人姓名、法人手机号等基本信息, 上传企业营业执照,选择"法人授权认证"或"纸质材料认证"中的其中一种 方式进行认证,完成后进行提交,不同单位类型可选择的认证方式不同;

4) 完成认证:提交后即可完成新增单位操作。

| · 新里电子劳动合同 (例以) 在线 | ① 自风 前 台向管理      |                                                                                                    |  |
|--------------------|------------------|----------------------------------------------------------------------------------------------------|--|
|                    | ✓ 单位基本信息         | 🕑 #ûâŋ#s+##                                                                                                    |  |
|                    | • 法定代表人姓名:       | WWRAJASHCBRAMES                                                                                                |  |
|                    | * 法定代表人证件号码:     | 南級人法会代表人件受賞                                                                                                    |  |
|                    | •法定代表人手机号:       | NWAJIZZYCRAJYNE                                                                                                |  |
|                    | • 营 <u>业</u> 执照: | +<br>上例                                                                                                    |  |
|                    |                  |                                                                                                    |  |
|                    | 认证方式:            | 经照时时以在 以证券请求: + + + + + + + + + + + + + + + + + + +                                                            |  |
|                    |                  | -T.16.                                                                                                    |  |
|                    |                  | 步骤一: 衛下戰 (華位从近中勝戰)                                                                                             |  |
|                    |                  | and a second second second second second second second second second second second second second second second |  |
|                    |                  | 道 III · · · · · · · · · · · · · · · · ·                                                                        |  |
|                    |                  |                                                                                                    |  |
|                    |                  |                                                                                                    |  |

(新增单位)

新增单位认证信息提交后,如果选择"法人授权认证"方式,法人登录浙里签 完成个人的实名认证后在"我的合同"完成电子版的接入协议签署即可完成单 位认证;如果选择"纸质材料认证"方式,则需等待后台1-2个工作日审核, 审核通过则单位新增成功,单位状态会变为已认证,申请人默认具有该单位管 理功能权限。

#### 2. 加入单位

加入单位的具体操作步骤如下:

1)加入单位:点击加入单位;

2)申请加入单位:输入单位名称,提供一系列名称相关的单位可供选择,选择正确的单位后,点击"申请加入",即可完成申请加入单位操作。

#### 第7页共37页

| 😸 浙里电子劳动合同 (协议) 在线 | ☆ 首页 前 合同管理 ▲ 核独中心 □       | 我的印章                       | $\odot$ | 操作手册 | 退出 |
|--------------------|----------------------------|----------------------------|---------|------|----|
|                    | ITS MARABESIO, MC<br>MOSA: | <ul> <li>人之前(中)</li> </ul> |         |      |    |

(加入单位)

申请加入单位后,会收到一条入职邀请短信,员工前往手机端进行入职填报, 等待企业完成入职审核后,员工即可正式加入该单位。

创建/加入单位成功后,即可进入单位控制台,进行单位相关管理;点击右上 角"退出单位控制台",即可退出单位控制台。

# 四、工作台

工作台主要展示单位最新部分数据,方便工作人员查看工作任务,并提供快捷 入口,支持工作人员快速进入对应页面进行任务处理,提供平台相关材料可进 行查看。

 1)快捷入口:单位设置、发起签约、签约管理、模板管理、单位印章、存证 校验

2) 平台相关:操作手册、司法链

8)展示内容:待办中心、签约管理、待入职员工、未签署劳动合同员工、可用模板、合同信息模板、消息中心

| 😸 浙里电子克                                   | 动合同 (物 | が议) 在线  浙江泉桃信 | 應科技有限公司 |                                         |                |                                     |                 | 通出单位控制台 欢迎你,王仁慧              |
|-------------------------------------------|--------|---------------|---------|-----------------------------------------|----------------|-------------------------------------|-----------------|------------------------------|
| <ul> <li>① 工作台</li> <li>④ 単紀等的</li> </ul> |        | 快捷入口          |         |                                         |                |                                     | 平台相关            |                              |
| 四 单位模板                                    |        |               | F       | ()<br>()                                |                | E2                                  | 1200            | 操作手册<br>用户操作手册系统基本简介         |
| 12 我的中草<br>图 合同管理                         | v      |               | 单位设置    | 》 1000000000000000000000000000000000000 | 構板管理           | 我的印章                                | E + E           | 立即直着                         |
| 泉 人力资源                                    | Ý      |               |         |                                         |                |                                     |                 |                              |
| 人 单位管理                                    | ×      | 待办中心          |         |                                         |                | 签约管理                                |                 | 待我签署 待他人签署                   |
|                                           |        |               |         | ▲ 待办事项 ①<br><b>2</b> 份                  |                | <ul> <li>《浙江呆桃信息科技有限公司与緣</li> </ul> | 宝辉南职征明20210820》 | 截止E时间<br>2021-08-27 00:00:00 |
|                                           |        | 状态            | 事项名称    | 发起时间                                    | 結束时间           |                                     |                 |                              |
|                                           |        | • 待办          | 合同签署信息  | 2021-08-20                              | 2021-08-20     |                                     |                 |                              |
|                                           |        | • 待办          | 审核信息    | 2021-08-13                              | 2021-08-13     |                                     |                 |                              |
|                                           |        |               |         |                                         | 共有 2 条数据 〈 1 〉 |                                     |                 |                              |
|                                           |        | 待入职员工         |         |                                         | 未签署劳动合同员工      |                                     | 可用機板            |                              |
|                                           |        |               |         |                                         |                |                                     |                 | _                            |

(工作台)

# 五、发起签约

发起签约主要用于合同文件发起签署,可从系统合同模板中进行挑选,也可自 行起草新的合同文件发起签署。

#### 1. 新增模板

点击"新增模板"跳转自单位模板新增页面起草新的合同文件。

| 😸 浙里电子劳动合同 | (物政) 在线   浙江泉林街島科技有限公司                                                                                                    | $\odot$ | 退出单位控制台 | 欢迎你,王汇慧 |
|------------|----------------------------------------------------------------------------------------------------|---------|---------|---------|
| ◎ 工作台      | 首页 / 洗起签约                                                                                                    |         |         |         |
| 1 发起签约     |                                                                                                    |         |         |         |
| 巴 单位模板     | 機器時一份台向或加以機能及起語的。如果以有你標準的機能,试試測準定[ <b>創準機能</b><br>如果您已经起單完合同,可重接是感率地上符合同文件发起;                                                                                                    |         |         |         |
| 12 我的印章    |                                                                                                    |         |         |         |
| 日 合同管理 *   | 適給入機販告称进行提索 Q                                                                                                    |         |         |         |
| A 人力资源 👻   | 全部 劳动合同 入职登记表 其他合同 劳务派编协议 商业合同 三方协议                                                                                                    |         |         |         |
| 人 单位管理 🖌 👻 | 公共模板                                                                                                    |         |         |         |
|            | Image: A state of the state of the stat |         |         |         |
|            | 新元单位合同模拟,将由进行操制。                                                                                                    |         |         |         |
|            | 上传文件发起                                                                                                    |         |         |         |
|            | ^                                                                                                    |         |         |         |

(新增模板)

新增模板步骤:

1)填写模版及设置签约方:按照提示填写合同基本信息和签约方信息,设置
 合同签署是否有序和可用签章类型,点击"下一步"按钮;

2) 上传模版文件: 上传符合要求的模板文件, 点击"下一步"按钮;

3)指定模版控件:将需要签署的控件拖到合同相应位置,并在右侧进行控件设置,完成后点击"下一步"按钮;

4)确认模版:确认模板内容,确认无误后点击"保存"即可完成新增。

| 😸 新里电子列 | 劳动合同 | (协议) 在线 浙江呆林信息和           | 科技有限公司                       |           |                |               | Ð                    | 退出单位控制台 | 欢迎你,王汇慧 |
|---------|------|---------------------------|------------------------------|-----------|----------------|---------------|----------------------|---------|---------|
| 0 Iff8  |      | 首页 / 模板签约                 |                              |           |                |               |                      |         |         |
| 🖞 发起签约  |      |                           |                              |           |                |               |                      |         |         |
| 巴 单位模板  |      |                           | 1 填写模版及设置签约方                 |           | 反文件            | 3 指定模板控件      | (4) 确认模板             |         |         |
| 2 我的印章  |      |                           |                              |           |                |               |                      |         |         |
| 2 合同管理  | ÷    | 填写合同相关信息;;;               | 选择或填写参与此份合同签约的对象;您可以通过切换签约方式 | 1.发起批量签约。 |                |               |                      |         |         |
| 魚 人力资源  | ÷    | 合同基本信息                    |                              |           |                |               |                      |         |         |
| 人 单位管理  | v    | <ul> <li>横板名称:</li> </ul> | 请输入模板名称                      | * 檳板樊型:   | 劳动合同           | ^             |                      |         |         |
|         |      |                           |                              |           | 劳动合同           |               |                      |         |         |
|         |      | 模板描述:                     | 清输入模板的描述内容                   |           | 入职登记表          |               |                      |         |         |
|         |      |                           |                              |           | 二方物収<br>茶祭派遣协议 |               |                      |         | @       |
|         |      | 签约方信息                     |                              |           | 商业合同           |               |                      |         |         |
|         |      |                           | + 添加个人签约方 + 添加单位签约方          |           | 其他合同           |               | 是否有序: • 无序合同 🔵 有序合同  |         |         |
|         |      |                           |                              |           |                |               |                      |         | 0       |
|         |      |                           | 签约方-单位                       |           |                |               |                      |         |         |
|         |      |                           | 是否为本单位: 🗟 🔵                  |           |                |               |                      |         |         |
|         |      |                           | * 签约对象名称: 请给入签约对象名称例如:HR、经理  | 99<br>19  |                | 可用印章类型: 🗌 个人章 | □ 手写章 🔽 单位章 🔽 法定代表人章 |         |         |
|         |      |                           | 签约方-个人                       |           |                |               |                      |         | Ō       |
|         |      |                           | • 签约对象名称: 请输入签约对象名称例如HR、经理   | 16        |                | 可用印章樂型: 🗹 个人章 | ✔ 手写章                |         |         |

(填写模版及设置签约方)

| 😸 浙里电子劳动 | 动合同( | (协议)在线 浙江呆桃信息科技有限公司 | 3                |      |          |                     |          | Θ        | 退出单位控制台 | 欢迎你,王汇慧 |
|----------|------|---------------------|------------------|------|----------|---------------------|----------|----------|---------|---------|
| 0 I##    |      | 首页 / 模板签约           |                  |      |          |                     |          |          |         |         |
| 1 发起签约   |      |                     |                  |      |          |                     |          |          |         |         |
| ▶ 单位模板   |      |                     | ✓ 填写模版及设置签约      | 方    | 2 上传模板文件 |                     | 3 指定模板控件 | (4) 确认模板 |         |         |
| 12 我的印章  |      |                     |                  |      |          |                     |          |          |         |         |
| 2 合同管理   | ~    | 上传用来签约的合同文件,并进      | 行预览确认后点击下—步进行合同! | 吉思填写 |          |                     |          |          |         |         |
| 泉 人力资源   | ~    | 上 选择合同模板文件          |                  |      |          |                     |          |          |         |         |
| 人 单位管理   | ~    |                     |                  |      |          |                     |          |          |         |         |
|          |      | 合同文件名               |                  | 大小   | 页数       | 状态                  |          | 操作       |         |         |
|          |      |                     |                  |      |          |                     |          |          |         |         |
|          |      |                     |                  |      |          | 留无数据                |          |          |         |         |
|          |      |                     |                  |      |          |                     |          |          |         |         |
|          |      |                     |                  |      |          |                     |          |          |         |         |
|          |      |                     |                  |      |          |                     |          |          |         |         |
|          |      |                     |                  |      |          |                     |          |          |         |         |
|          |      |                     |                  |      |          |                     |          |          |         |         |
|          |      |                     |                  |      |          |                     |          |          |         |         |
|          |      |                     |                  |      |          |                     |          |          |         |         |
|          |      |                     |                  |      |          | 上 <del>一步</del> 下一步 |          |          |         |         |
|          |      |                     |                  |      |          |                     |          |          |         |         |
|          |      |                     |                  |      |          |                     |          |          |         |         |

(上传模版文件)

| 😸 浙里电子劳动合同 | (协议)在线 浙江吴桃信息科技有限公司 |                  |         |          |            |        |       | Θ        | 退出单位控制台                                                                                                    | 欢迎你,王仁慧 |
|------------|---------------------|------------------|---------|----------|------------|--------|-------|----------|----------------------------------------------------------------------------------------------------|---------|
| 0 Iff      | 首页 / 模板签约           |                  |         |          |            |        |       |          |                                                                                                    |         |
| 1 发起签约     |                     |                  |         |          |            |        |       |          |                                                                                                    |         |
| 回 单位模板     |                     | ✓ 填写横版及设置签约方 ——— | <       |          | 3 指定模板控件 - |        | - ④ 确 | 认模板      |                                                                                                    |         |
| 2 我的印章     | 必编抄件                |                  |         |          | 单位名        | 陈      | ×     | LARGE    | New T                                                                                                    |         |
| 图 合同管理 ·   | 劳动合同模拟必填相关描标。       |                  |         |          |            |        |       | TIPLX141 | 18 Pic (2)                                                                                                    |         |
| 私 人力遊源 🗸 🗸 | 工时制度                |                  |         |          | 名称:        | 单位名称   |       | ·        |                                                                                                    |         |
| 点 単位管理 🖌 👻 |                     |                  |         |          | 充度:        | 207    |       |          | 2 4 4 N                                                                                                    |         |
|            | TuMe                |                  |         |          | 签署主(       | 4位     |       |          |                                                                                                    |         |
|            | 群资                  |                  | 旁       | 亨动 合 同   | 是否为必       | /填项:   |       |          |                                                                                                    |         |
|            | 工作地点                |                  |         | (通用)     | 签署角色       | A: 単位  |       |          | 1/6                                                                                                    |         |
|            |                     |                  |         | (10) 117 | 字体:        | 宋体     |       |          | 170                                                                                                    |         |
|            | 工作岗位                |                  |         |          | 字号:        | 三号     |       |          |                                                                                                    |         |
|            | 单位控件列表              |                  |         |          | 是百允许       | F批量填写: |       |          |                                                                                                    |         |
|            | 单位名称                |                  |         |          |            |        |       |          |                                                                                                    |         |
|            | 统一社会信用代码            |                  | 甲方(用人单  | 位):      | <b>\$</b>  |        |       |          |                                                                                                    |         |
|            |                     |                  | 乙方 (劳 动 | 者):      |            |        |       |          | 2/6                                                                                                    |         |
|            | 单位地址                |                  | 签 订 日   | 期:       |            |        |       |          | And a second second sec |         |
|            | 单位联系人               |                  |         |          |            |        |       |          |                                                                                                    |         |
|            |                     |                  |         |          |            |        |       |          | The second second secon |         |
|            |                     |                  |         | 上一步下一步   |            |        |       |          |                                                                                                    |         |
|            |                     |                  |         |          |            |        |       |          |                                                                                                    |         |

第10页共37页

(指定模版控件)

| 😸 浙里电子劳动合同                | (协议)在线 浙江吴桃信息科技有限公司          |                       | 武治单位控制台 文建作,王汇整                                                                                                    |
|---------------------------|------------------------------|-----------------------|----------------------------------------------------------------------------------------------------|
| <ul> <li>① 工作台</li> </ul> | 首页 / 機板签约                    |                       |                                                                                                    |
| 1 发起苦约                    |                              |                       |                                                                                                    |
| 四 单位模板                    | → 填写横版及设置                    | 医约方 🕢 上传模板文件 🕢 指定模板控件 | 4 确认模板                                                                                                    |
| 2 我的印章                    |                              |                       |                                                                                                    |
| E 台同管理 ¥                  | 合同文件                         |                       | 合同文件缩略图                                                                                                    |
| 泉 人力資源 👻                  | 劳动合同                         |                       |                                                                                                    |
| ふ 単位管理 🖌 🖌                |                              |                       | ***                                                                                                    |
|                           | 台同辅助                         | 英动 会 同                | 1 0 000-<br>1 0 0 0                                                                                                    |
|                           | 校验规则                         |                       |                                                                                                    |
|                           | 个人<br>非必属<br>姓名: zt02.zt0201 | (通 用)                 | 1/6                                                                                                    |
|                           | - 単位                         |                       |                                                                                                    |
|                           | 単位25秒: 200320004             |                       | The second second secon       |
|                           | 工作時標: hr13.hr1307            |                       | <ul> <li>The second second</li></ul> |
|                           | 个人<br>工作内容: hr13.hr1309      | 甲方 (用人单位):            | 2/6                                                                                                    |
|                           | - ↑人                         |                       |                                                                                                    |
|                           | 新亩: hr13.hr1304              | & 11 E Mit            | The second second secon       |
|                           | 工作岗位: hr13.hr1308            |                       |                                                                                                    |
|                           |                              | 上一步 完成                |                                                                                                    |
|                           |                              |                       |                                                                                                    |

(确认模版)

2. 发起签约

# 新增内容:本次更新新增发起签约后,直接下载打印合同,进行线下签署后上 传的功能。

选中已有的合同模板,或直接上传文件发起签约,此处主要演示选择已有模板 进行签约。

具体操作步骤如下:

 1)填写合同及签约方信息:填写合同基本信息及签约方信息,签约方可通过 "联系人选择"按钮进行人员选择;签约方式提供"单份签约"和"批量签约" 两种方式,当选择"批量签约"时,可同时对多个员工发起合同签约;是否有 序选择"无序合同"时则无先后顺序规定,选择"有序合同"则按照页面角色 排列顺序进行签署;

2)填写合同/控件信息:填写合同内控件信息,若选择"批量签约"的签约方式,则可提前填写控件信息,或直接下载控件信息表格填写后上传;

3)确认发起/合同:进行合同确认(若是发起批量签约的,可通过"编辑"按 钮进行合同确认),无误后点击"确认发起"发起合同签约(此时会给所有签 约方发送短信提醒)。

| 1920 × 1048                           |              | ×   🚟 运营中心-同签电子劳动             | 助合同 🗙 👹 模板的                    | 些约 · 浙田电子劳动合同() × 💴 二 🖉      | 2业HR最作·杭州人社同签证 | ×   +     |          |          |        | ( )病症   | L ×  | √ 完成 |
|---------------------------------------|--------------|-------------------------------|--------------------------------|------------------------------|----------------|-----------|----------|----------|--------|---------|------|------|
| $\ \ \in \ \  \   \supset \ \  \   G$ | i ziq.risbt. | zj.gov.cn/#/contract/template | _sign?code=162944555           | 59868687818.type=useTemplate |                |           |          |          |        |         | \$   | 8 E  |
| 😸 浙里                                  | 电子劳动合同       | (协议) 在线 浙江呆桃信息科               | 技有限公司                          |                              |                |           |          |          |        | 退出单位控制台 | 欢迎你, | ECH  |
| 0 工作台                                 |              | 首页 / 欄根签約                     |                                |                              |                |           |          |          |        |         |      |      |
| 🛙 发起签约                                | 5            |                               |                                |                              |                |           |          |          |        |         |      |      |
| 四 单位模板                                | ŧ            |                               | 1 填3                           | 写合同及签约方信息                    |                | 2 填写合     | 司信息      |          | 3 确认发起 |         |      |      |
| 🛛 我的印章                                | t            |                               |                                |                              |                |           |          |          |        |         |      |      |
| 图 合同管理                                | . v          | 填写合同相关信息,述                    | 急探或填写参与此份合同的                   | 签约的对象;您可以通过切换签约方式            | 发起批量签约。        |           |          |          |        |         |      |      |
| <b>泉</b> 人力遊源                         | e v          | 合同基本信息                        |                                |                              |                |           |          |          |        |         |      |      |
| 人 单位管理                                | e v          | * 合同名称:                       | 劳动合同                           |                              |                |           |          |          |        |         |      |      |
|                                       |              |                               |                                |                              |                |           |          | _        |        |         |      |      |
|                                       |              | <ul> <li>签署截止日期:</li> </ul>   | 2021-08-27                     | Ċ                            | * 合同到期日期:      | 青选择合同到期日期 | Ë        | 无固定期限合同: | 0      |         |      |      |
|                                       |              | 签约方信息                         |                                |                              |                |           |          |          |        |         |      |      |
|                                       |              | 当前签约方式:                       | 单份签约                           |                              | + 添加抄送方        |           |          |          |        |         |      |      |
|                                       |              | 是否有序:                         | <ul> <li>无序合同 () 有序</li> </ul> | 合同                           | 是否进行身份证校验:(    | 0         |          |          |        |         |      |      |
|                                       |              |                               |                                |                              |                |           |          |          |        |         |      |      |
|                                       |              |                               | 发起方-单位                         |                              |                |           |          |          |        |         |      |      |
|                                       |              |                               | •发起人手机:                        | 15088710152                  |                | • 姓名:     | 王汇慧      |          |        |         |      |      |
|                                       |              |                               |                                |                              |                |           |          |          |        |         |      |      |
|                                       |              |                               | 签约方-单位-浙江呆                     | R.桃信息科技有限公司-单位               |                |           |          |          |        |         |      |      |
|                                       |              |                               | •签章人手机:                        | 请输入签章人手机号码                   |                | •姓名:      | 请输入签章人姓名 | A        |        |         |      |      |
|                                       |              |                               |                                |                              |                |           |          |          |        |         |      |      |
|                                       |              |                               | <b>签约方-个人-个人</b>               |                              |                |           |          |          |        |         |      |      |
|                                       |              |                               | •联系人手机:                        | 请输入联系人手机号码                   |                | • 姓名:     | 语输入联系人姓名 | A        |        |         |      |      |
|                                       |              |                               |                                |                              |                |           |          |          |        |         |      |      |
|                                       |              |                               |                                |                              |                |           |          |          |        |         |      |      |
|                                       |              |                               |                                |                              |                | 取得签约      | 下一步      |          |        |         |      |      |
|                                       |              |                               |                                |                              |                |           |          |          |        |         |      |      |

(发起签约(填写合同及签约方信息))

| 1920 × 1048                                                | × <th>2並用操作·杭州人社局签号 ×   +</th> <th>( ## L × く ##</th>                      | 2並用操作·杭州人社局签号 ×   +      | ( ## L × く ##                               |
|------------------------------------------------------------|----------------------------------------------------------------------------|--------------------------|---------------------------------------------|
| $\leftrightarrow$ $\rightarrow$ $C$ $\hat{u}$ zlq.rlsbt.zj | .gov.cn/#/contract/template_sign?code=1629445559868687818:type=useTemplate |                          | ± ≛ :                                       |
| 😸 浙里电子劳动合同 (                                               | (协议) 在线   浙江呆病信息科技有限公司                                                     |                          | ② 退出单位控制台 XXBP将,王汇算                         |
| 0 I##                                                      | 普页 / 構製签約                                                                  |                          |                                             |
| ⑦ 发起签约                                                     |                                                                            |                          |                                             |
| 四 单位模板                                                     | → 填写合同及签约方信息 ————————————————————————————————————                          |                          | ③ 确认合同信息                                    |
| 圆 我的印章                                                     |                                                                            |                          |                                             |
| 2 合同管理 ~                                                   | 单位                                                                         |                          |                                             |
| 為 人力资源 🗸 🗸                                                 | 劳动合同期限方式:                                                                  | 劳动报酬支付方式:                | 单位答響日期:                                     |
| J。单位管理 ~                                                   | 请输入劳动合同期限方式                                                                | 请输入劳动振酬支付方式              | 请选择单位签署日期 👛                                 |
|                                                            |                                                                            |                          |                                             |
|                                                            | 单位经营地:                                                                     | 单位联系电话:                  | 双方/11击的其他事项:                                |
|                                                            | 语输入单位经营地                                                                   | 请输入单位联系电话                | 请输入双方约定的其他事项                                |
|                                                            | war                                                                        | devit Clam.              | 10000 T1200-1-1027532+                      |
|                                                            | <b>风雨日</b> :<br>请输入发薪日                                                     |                          | 900人上同计 (29)27:                             |
|                                                            |                                                                            | MORE PRESENT             |                                             |
|                                                            | 综合计算工时工作制:                                                                 | 薪献支付其他方式:                | 计件单价:                                       |
|                                                            | 语输入综合计算工时工作制                                                               | 请输入原则支付其他方式              | 请输入计件单价                                     |
|                                                            |                                                                            |                          |                                             |
|                                                            | 试用期薪资2:                                                                    | 单位地址:                    | 单位名称:                                       |
|                                                            | 请帕入试用明朝:治2                                                                 | 请输入单位地址                  | 请输入单位各称                                     |
|                                                            |                                                                            |                          |                                             |
|                                                            | 単位]acへ:<br>词指命入他们注入                                                        |                          |                                             |
|                                                            |                                                                            |                          |                                             |
|                                                            | 个人                                                                         |                          |                                             |
|                                                            | 眉住地址:                                                                      | 个人签署日期:                  | 合同结束时间:                                     |
|                                                            | 请输入局住地址                                                                    | 请选择个人签罚日期 🖸              | 请选择合同结束时间 📋                                 |
|                                                            |                                                                            |                          |                                             |
|                                                            |                                                                            | 证件号码:                    | 手机号码:                                       |
|                                                            | 请选择合同并知时间                                                                  | 请输入证件号的                  | 请输入手机与网                                     |
|                                                            | 过用期线率时间:                                                                   | 试用期期 命:                  | Pentitie:                                   |
|                                                            | · · · · · · · · · · · · · · · · · · ·                                      | Mu umgg juki<br>请给入试用期前资 | 》 ##nome.                                   |
|                                                            |                                                                            |                          |                                             |
|                                                            | 薪益:                                                                        | 工作岗位:                    | 姓名:                                         |
|                                                            | 请输入薪资                                                                      | 请输入工作岗位                  | 请输入绘名                                       |
|                                                            |                                                                            |                          |                                             |
|                                                            | 工作内容:                                                                      | 工作地点:                    | 1. 國际 ( ) ( ) ( ) ( ) ( ) ( ) ( ) ( ) ( ) ( |
|                                                            | 语输入工作内容                                                                    | 请选择工作地点 V                | 请选择工时制度 🗸                                   |
|                                                            | 数据导入 ① 下载拉特信息excel                                                         |                          |                                             |
|                                                            |                                                                            |                          |                                             |
|                                                            |                                                                            | CT 2                     |                                             |
|                                                            |                                                                            | 导入控件信息数据                 |                                             |
|                                                            |                                                                            | 上一步 下一步                  |                                             |
|                                                            |                                                                            |                          |                                             |

# (控件信息填写(批量发起))

| 😸 浙里电子劳 | 动合同 | (协议) 在约 | 18)浙江呆納信息科技有限公司              |                                                 |       | 通出单位控制台 欢迎你, | 王汇慧 |
|---------|-----|---------|------------------------------|-------------------------------------------------|-------|--------------|-----|
| ② 工作台   |     | 首页 / 相  | 順签約                          |                                                 |       |              |     |
| 🖞 发起签约  |     |         |                              |                                                 |       |              |     |
| 巴 单位模板  |     |         | ✓ 填写合同及签约方信息                 | - 🖌 控件信息填写 ———————————————————————————————————— | 确认合同信 | ē.           |     |
| 2 我的印章  |     |         |                              |                                                 |       |              |     |
| □ 合同管理  | v   |         |                              |                                                 |       |              |     |
| 魚 人力资源  | ×   |         | 自同名称                         | 签署截止时间                                          | 校验语果  | 操作           |     |
| 人 単位管理  | v   |         | 浙江吴桃信息科技有限公司与储住辉劳动台同20210820 | 2021-08-27                                      | 校验不通过 | 编辑           |     |
|         |     |         | 浙江吴桃偏县科技有限公司与肖肖劳动合同20210820  | 2021-08-27                                      | 枝验不通过 | 编辑           |     |
|         |     |         |                              |                                                 |       | < 1 >        |     |
|         |     |         |                              |                                                 |       |              |     |
|         |     |         |                              |                                                 |       |              |     |
|         |     |         |                              |                                                 |       |              |     |
|         |     |         |                              |                                                 |       |              |     |
|         |     |         |                              |                                                 |       |              |     |
|         |     |         |                              |                                                 |       |              |     |
|         |     |         |                              |                                                 |       |              |     |
|         |     |         |                              |                                                 |       |              |     |
|         |     |         |                              | 上一步输入发起                                         |       |              |     |
|         |     |         |                              |                                                 |       |              |     |

## 第13页共37页

| 😁 浙里电子劳动合同 | (协议) 在线   浙江杲桃信息科技有限公司                               |                  |                           | 一 退出单位控制台 欢迎你,王仁慧                                                                                                    |
|------------|------------------------------------------------------|------------------|---------------------------|----------------------------------------------------------------------------------------------------|
| ② 工作台      | 首页 / 模板签约                                            |                  |                           |                                                                                                    |
| 3 发起签约     |                                                      |                  |                           |                                                                                                    |
| 巴 单位模板     | (                                                    | ✔ 填写合同及签约方信息 ─── | 2 填写合同信息                  | 3 确认发起                                                                                                    |
| 2 我的印章     |                                                      |                  |                           |                                                                                                    |
| 図 合同管理 ·   | 合同文件                                                 |                  |                           | 台同文件術輸還                                                                                                    |
| 泉 人力資源 🖌 👻 | 劳动合同                                                 |                  |                           |                                                                                                    |
| よ 単位管理 🛛 🖌 |                                                      |                  |                           | 9 0 4 N<br>11                                                                                                    |
|            | ▲ 合同辅助 按师 校验规则                                       |                  | 劳 动 合 同                   | ******                                                                                                    |
|            | 单位 非必确 北心确 北心确 1112 1111 1112 1112 1112 1112 1112 11 |                  | (通 用)                     | 1/6                                                                                                    |
|            |                                                      |                  |                           | 1.2 March 1995                                                                                                    |
|            | 新商                                                   |                  |                           | No. 100<br>No. 100<br>                                                                                                    |
|            | 单位<br>新创造 非必須<br>新創支付其他方式                            |                  |                           | Province and the second second s      |
|            | - 单位                                                 |                  | 甲方 (用人单位); 浙江呆挑信息科技有限公司   |                                                                                                    |
|            | 双方约定的其他事项                                            |                  | 乙方 (劳 动 者): 储住辉           | 2/6                                                                                                    |
|            | 单位 必續<br>签订日期: 2021-8-20                             |                  | 姜 订 日 期。<br>2021年08月20日 〇 | The second second secon |
|            | - <u>単位</u>                                          |                  |                           |                                                                                                    |
|            |                                                      |                  | 上一步                       |                                                                                                    |
|            |                                                      |                  |                           |                                                                                                    |

(填写合同信息(单份发起))

| 😸 浙里电子劳动合同 | (协议) 在线 浙江杲桃信息料技有限公司                                               |                                                                       | 通出单位控制台 欢迎你,王仁慧 |
|------------|--------------------------------------------------------------------|-----------------------------------------------------------------------|-----------------|
| 0 If#8     | 首页 / 模板签约                                                          |                                                                       |                 |
| 🖞 发起签约     |                                                                    |                                                                       |                 |
| 回 单位模板     | ✓ 填写合同及签约                                                          | 5信息 ────────────────────────────────────                              |                 |
| 2 我的印章     |                                                                    |                                                                       |                 |
| 日 合同管理 ~   | 合同文件                                                               |                                                                       | 台同文件瘤範圍         |
| 泉 人力資源 🔷 💙 | 劳动合同                                                               |                                                                       |                 |
| ふ、単位管理 🖌 🖌 |                                                                    |                                                                       | 1.1             |
|            | ▲ 白阿辅助<br>控件 校验规则                                                  | 劳动合同                                                                  | 998             |
|            | (1)<br>(1)<br>(1)<br>(1)<br>(1)<br>(1)<br>(1)<br>(1)<br>(1)<br>(1) | (通 用)                                                                 |                 |
|            |                                                                    | 平方(用人单位), (FTSR地位参科经有部公司<br>乙方(学 动 考), (因19月<br>秦 试 田 潮, (2021年00月20日 | Zet             |
|            |                                                                    | 上一步 确认知道                                                              |                 |

(确认发起(单份发起))

4)发起结果:网签合同发起签约成功后,进入发起结果页,支持两种签署方式:①点击【浙里签(默认)】,则仍旧在平台上进行签署;②点击【打印签署】 按钮,则后续不在平台进行签署操作,下载打印刚刚发起的合同,在线下进行 合同签署后再进行上传;

# (确认合同信息(批量发起))

| <ul> <li>① 工作台</li> </ul> | 首页 / 发起签约 / 模板签约 |                |                                   |                                             |                                           |                          |  |
|---------------------------|------------------|----------------|-----------------------------------|---------------------------------------------|-------------------------------------------|--------------------------|--|
| 8 发起签约                    |                  |                |                                   |                                             |                                           |                          |  |
| 四 单位模板                    |                  | ✓ 填写合同及签约方信息   | ( 填写合同信息                          | $\longrightarrow$                           | 确认发起 ———————————————————————————————————— | 4 发起结果                   |  |
| 2 我的印章                    |                  |                |                                   |                                             |                                           |                          |  |
| 日 合同管理 >                  |                  |                |                                   | $(\checkmark)$                              |                                           |                          |  |
| よ 単位管理 🔷 💙                |                  |                |                                   |                                             |                                           |                          |  |
|                           |                  |                | 发起签约方式有模板签署和打印签署(双方排<br>当前台间结果如下图 | 成功提交<br>許签署签約管理页上传签署)当前<br>調局示详细结果清新往签约管理查看 | 发起签署默认为模板签署。<br>是。                        |                          |  |
|                           |                  | 合同名称:云仰科技 (杭州) | 有限公司与王汇慧测试111120211124            |                                             |                                           |                          |  |
|                           |                  | 合同编号:          |                                   | 发起人:储佳辉                                     |                                           | 创建时间:2021-11-24 15:00:26 |  |
|                           |                  | 发起方<br>信信晖     | 个人签署方<br>王汇慧                      | ##(<br>fi                                   | 2签署方<br>計佳晖                               | 完成                       |  |
|                           |                  |                |                                   |                                             |                                           |                          |  |
|                           |                  |                | 请选择签约方式:                          | 浙里签(默认) 打印签署                                |                                           |                          |  |
|                           |                  |                |                                   | 发起结束                                        |                                           |                          |  |
|                           |                  |                |                                   |                                             |                                           |                          |  |

(发起结果)

选择【打印签署】后,点击【打印】即可下载合同,在线下进行合同签署后, 单位在签约管理-待我签处,找到对应合同,点击【上传】进行上传,上传后, 后续操作同纸质归档合同确认。

| ◎ 工作台              | 首页 / 合同管理 / 签约管理   |                              |                      |      |                                |                    |                         |
|--------------------|--------------------|------------------------------|----------------------|------|--------------------------------|--------------------|-------------------------|
| <b>的</b> 发起怒约      |                    |                              |                      |      |                                |                    |                         |
| 四 单位模板             | 合同名称: 请输入合同名称      |                              | 显示过期合同: • 杏 〇        | 是    |                                |                    | ○ 腸筋 ○ 直询 展开 >>         |
| 2 我的印章             |                    |                              |                      |      |                                |                    |                         |
| 2 合同管理 *           | ◆ 批量签署 ◆ 批量拒签 ◆ 批量 | 确认 の 批型上传                    |                      |      |                                |                    | 待我签 待他人签 全部             |
| 由 签约管理             | ● 戸洗塔 0 份合同        |                              |                      |      |                                |                    |                         |
| 目 单位合同             | Case of Galacia    |                              |                      |      |                                |                    |                         |
|                    | 会同總平               | A 177 March                  |                      |      |                                |                    |                         |
| ▲ 核验中心             |                    | 台向名称                         | 签署人                  | 合同状态 | 发起时间 ↓                         | 截止时间               | 操作                      |
| ▲ 核验中心<br>人 単位管理 → | 1631 15925         | 音向名称<br>云仰科技(杭州)有限公司与王汇慧则试11 | 签署人<br>11202 储住珲.王汇慧 | 合同状态 | 发起时间 \$<br>2021-11-24 15:00:34 | 截止时间<br>2021-12-01 | 操作<br>详情   打印   上传   作成 |
| ▲ 核验中心<br>人 单位管理 ~ | 163                | 音向名称<br>云仰科技(杭州)有限公司与王汇献阅试11 | 签署人<br>11202 储佳晖.王汇慧 | 合同状态 | 发起时间 ↓<br>2021-11-24 15:00:34  | 截止时间<br>2021-12-01 | 操作<br>详情   打印   上传   作成 |

(签约管理-上传)

| 0 I#\$     | 首页 / 合同管理 / 签约管理 |            |       |                     |
|------------|------------------|------------|-------|---------------------|
| 1 发起签约     | 合同上传             |            | ×     |                     |
| ▶ 单位模板     |                  |            |       | 2 空狗 展开 > -         |
| 12 我的印章    | <b>保</b> 号 材料名称  | 是否靠缺 当前材料数 |       |                     |
| 自合同管理 ^    | 1 劳动会同*(必传项)     | 0          | +     | 待他人签 全部             |
| 圓 签约管理     |                  |            | 新聞平意  |                     |
| 目 单位合同     |                  |            |       |                     |
| ▲ 核验中心     |                  |            |       |                     |
| 人 単位管理 🖌 👻 |                  |            |       | 打印   上传   作废        |
|            |                  |            |       | 医膏   作度             |
|            |                  |            |       | <b>行印   上传   作废</b> |
|            |                  |            |       | 茎唇   作成             |
|            |                  |            |       | 灯印   上传   作废        |
|            | Q 1              | 石全部        |       | 打印   上传   作度        |
|            |                  |            |       | 打印   上传   作废        |
|            |                  |            | 数用 爆火 | 打印   上传   作废        |
|            |                  |            |       | 打印   上传   作废        |

(合同上传)

# 六、单位模版

单位模板是对单位自定义设置的合同模板进行管理,支持新增、编辑和删除, 具体操作参见 5.1 新增模板。

| 🥶 新里电子劳动会 | 词 (1 | 赤议) 在线 浙 | 工果桃信息科技有限公司         |                     |      |     |               | Θ      | 退出单位控制台 | 欢迎你,王汇慧 |
|-----------|------|----------|---------------------|---------------------|------|-----|---------------|--------|---------|---------|
| ◎ 工作台     |      | 首页 / 单位模 | Æ                   |                     |      |     |               |        |         |         |
| ⑦ 发起签约    |      | 模板管理     |                     |                     |      |     |               |        |         |         |
| 回 单位模板    |      | 0.000    | 0.005               | ARHEAD AND A STREET |      |     |               |        |         |         |
| 12 我的印章   |      | ⊕ 40/40  | 00000000 00 - 10100 |                     | ч    |     |               |        |         |         |
| 8 合同管理    | ~    |          | 模板编号                | 模板名称                | 合同关型 | 创建人 | 他吸水           |        | 操作      |         |
| AL 人力资源   | ÷    |          | 162944888333569242  | 劳动合同                | 劳动合同 | 王に間 | 2021-08-20 16 | :41:23 | 编辑 发起签  | 5约 删除   |
| 人 单位管理    | v    |          |                     |                     |      |     |               |        | 共有1条数   | 8 < 1 > |
|           |      |          |                     |                     |      |     |               |        |         |         |

(单位模板)

#### 七、我的印章

我的印章模块展示企业授权给操作人员的印章,可对印章进行设为默认操作, 设为默认印章的将在用户签署合同时优先被选择使用。

| <b>_</b> | 浙里电子劳动合同 | (协议) 在线 | 浙江呆桃信息科技有限公   | 3       |  |  | Ð | 退出单位控制台 | 欢迎你,王汇董 |
|----------|----------|---------|---------------|---------|--|--|---|---------|---------|
| ØI       | 作台       | 首页 / 我的 | 印章            |         |  |  |   |         |         |
| 0 %      | 細茎约      |         |               |         |  |  |   |         |         |
| 巴 埠      | 1位模板     | ☆ 设为    | REA.          | ☆ 设为献认  |  |  |   |         |         |
| 2 我      | 的印章      |         | 111274位元      | 江ゴ      |  |  |   |         |         |
| 8 A      | 问管理 >    | 1 A     | * 2           | 書 土     |  |  |   |         |         |
| 泉 人      | 力資源・     |         |               | 1111    |  |  |   |         |         |
| 人岸       | 4位管理 ¥   |         | <b>呆桃单位公章</b> | 呆桃单位法人章 |  |  |   |         |         |
|          |          |         |               |         |  |  |   |         |         |
|          |          |         |               |         |  |  |   |         |         |

(我的印章)

#### 八、合同管理

合同发起签约后,需员工和企业双方在有效期内完成签署,该合同才算完成签署,并正式生效。

#### 1. 签约管理

可以查询操作人员发起的所有合同,支持多维度搜索、批量签署、批量拒签、 切换签署状态(待我签/待他人签/全部)、查看详情、签署和扫码签等操作。

#### 1) 合同签署

合同发起签约后,企业方签署人会即时收到短信,登录平台后,操作对象为企业时,点击左侧功能菜单"合同管理"-"签约管理",可进行签署。 具体操作步骤如下:

1) 在"合同管理"-"待签署"中找到需要签署的合同,点击"签署";

2)检查完合同内容后,在右侧印章列表中长按印章,并拖至甲方盖章处;

3) 点击"签署",完成合同签署,签署时需要进行意愿认证。意愿认证包括 人脸识别和短信验证:①人脸识别提供社保卡识别和浙里办扫码,选择其中一 种方式,用手机打开对应的 APP 扫码进行人脸识别认证;②短信验证则是点击

#### 第16页共37页

"发送验证码",输入正确的验证码后,点击"确认完成认证",验证成功完成意愿认证。

注意:若发起签约后选择签署方式为【打印签署】,则在签约管理找到对应合同进行上传,上传后后续操作同纸质合同归档确认。

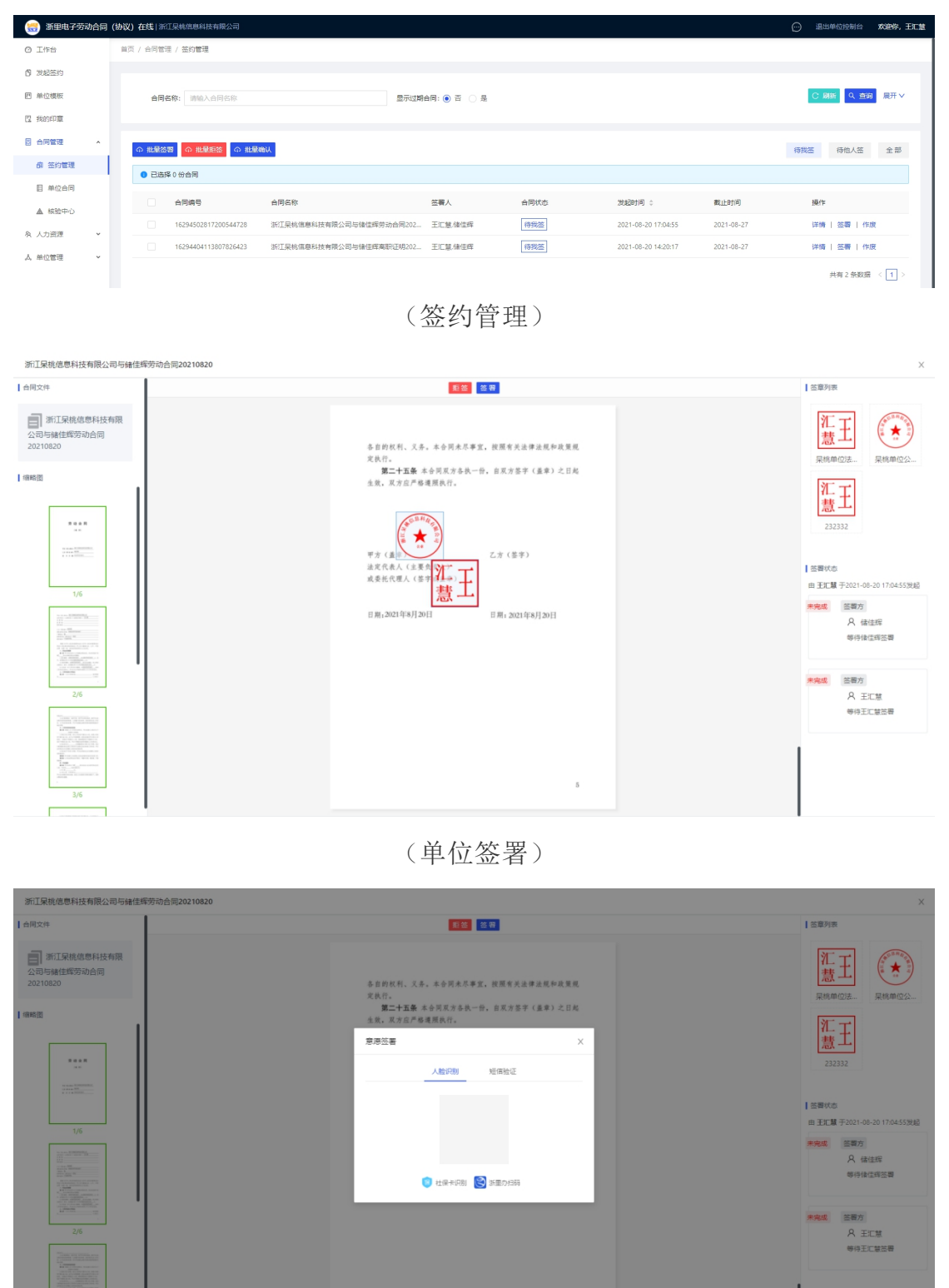

第 17 页 共 37 页

(人脸认证)

| 浙江杲桃信思科技有限公司与储佳辉劳动合同20210820                                                                                                    |                                                                                                    | х                                                             |
|----------------------------------------------------------------------------------------------------|----------------------------------------------------------------------------------------------------|---------------------------------------------------------------|
| 合刚文件                                                                                                    | 「「「「」」「「」」」「「」」」」                                                                                                    | 签章列表                                                          |
| 新江系統進歩科技物限<br>公司等編任期等功会同<br>20210820                                                                                                    | 各市的权利、义务、半会河北不奉宝。按照有关流律法规补改重规<br>文氏7.<br><b>第二十五百</b> 未会河风力会長一份。自然力签书(道律)之目此<br>主发、汉力应产考虑要很长行。                                                                                                    | <u>批王</u><br><sup>東映用位立</sup><br>東映用位立                        |
|                                                                                                    | 原語法書 ×<br>人型(元明) <u>対理解除了</u>                                                                                                    | <u>載工</u><br>222332<br>国際成本<br>用 2011年73001-06-301706-5559846 |
|                                                                                                    | * 10249 1980 2000 1980 2000 2000 2000 2000 2000 2000 2000 2 | 米电线 医唇方<br>尺 体性组<br>等行性性测试器<br>米电线 医唇方                        |
| 26<br>The second second s |                                                                                                    | A ETM<br>WAILERS                                              |

(短信验证)

# 2) 线下签

若在合同发起签约后的最后一步,选择了打印签署(详情参考2.发起签约4) 发起结果),则在签约管理处,找到对应的合同进行上传,上传后需进行签署 双方确认,确认操作同纸质合同归档确认。

| ◎ 工作台    | 113 | 瓦 / 合同管: | 是 / 签约管理                |                           |                 |      |                     |            |              |      |
|----------|-----|----------|-------------------------|---------------------------|-----------------|------|---------------------|------------|--------------|------|
| 1 发起怒约   |     |          |                         |                           |                 |      |                     |            |              |      |
| 四 单位模板   |     | 台同       | B称: 请输入合同名称             | 5                         | 显示过期合同: 💿 否 🔵 是 |      |                     |            | ○ 刷新 ○ 査询    | 展开 ∨ |
| 12 我的印章  |     |          |                         |                           |                 |      |                     |            |              |      |
| 2 合同管理 , |     | ① 批量器    | 料 中 批量拒然 中 批量報          | 秋 の 批量上夜                  |                 |      |                     |            | 待我签 待他人签     | 全部   |
| 面 签约管理   |     |          | 8.0.00 <del>.0</del> 00 |                           |                 |      |                     |            |              |      |
| 目 单位合同   |     |          | + V (0 LA 15            |                           |                 |      |                     |            |              |      |
| A. 持能由心  |     |          | 合同编号                    | 合同名称                      | 签署人             | 合同状态 | 发起时间 🗧              | 截止时间       | 操作           |      |
| ▲ 单位管理 、 |     |          | 163                     | 云仰科技(杭州)有限公司与王汇慧房试1111202 | 储佳辉。王汇慧         | 得我签  | 2021-11-24 15:00:34 | 2021-12-01 | 洋橋   打印   上传 | 作废   |
|          |     |          |                         |                           |                 |      |                     |            |              |      |
|          |     |          |                         |                           | -               |      |                     |            |              |      |

#### (签约管理-上传)

| 0 Iffs   | 首页 / 合同管理 / 签约管理 |         |            |        |                    |
|----------|------------------|---------|------------|--------|--------------------|
| ⑦ 发起签约   | 合同上传             |         |            |        | ×                  |
| 图 单位模板   |                  |         |            |        | 1 9 査询 展开 >        |
| 四 我的印章   | 序号               | 材料名称    | 是否容缺 当前材料数 |        |                    |
| 目 合同管理 ^ | 1 劳动合同*(必传项)     |         | 0          | +      | 500100 A 93        |
| 國 签约管理   |                  |         |            | 新日間中心地 | HAND OF THE        |
| 目 单位合同   |                  |         |            |        |                    |
| ▲ 核验中心   |                  |         |            |        |                    |
| よ 単位管理 ~ |                  |         |            |        | 切印(上传)作成           |
|          |                  |         |            |        | 医胃   作废            |
|          |                  |         |            |        | 打印   上传   作废       |
|          |                  |         |            |        | 透響   作成            |
|          |                  |         |            |        | 5日   上传   作废       |
|          |                  | 9、 血石全部 |            |        | 打印   上传   作废       |
|          |                  |         |            |        | 5月   上傳   作成       |
|          |                  |         |            | 取消     | ①印   上侍   作废<br>提交 |
|          |                  |         |            |        | 打印   上传   作废       |

(合同上传)

#### 第 18 页 共 37 页

| 台同文件                                                                                                    | 确认                                             | 金剛列表                           |
|----------------------------------------------------------------------------------------------------|------------------------------------------------|--------------------------------|
|                                                                                                    |                                                |                                |
|                                                                                                    | 劳 动 合 同                                        | 纸质归档不需要签署印章                    |
| 2 4 4 R                                                                                                    | (通 用)                                          |                                |
| and the second second s |                                                | (執い式店)<br>目 2254世紀             |
|                                                                                                    | 平方 (用人非命), DAYDYIB. 分公司<br>こ方 (身 命)<br>者 订 日 希 | <b>未完成</b> 時以方<br>名<br>等待王工智術以 |
| 2/6                                                                                                    |                                                | <b>未完成</b> 朝礼方<br>名<br>等持续在印刷礼 |

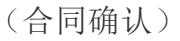

#### 3) 合同详情

点击"详情"查看合同详情,包括合同基本信息、合同状态、签署状态、控件 填写日志和存证信息,右侧展示合同内容,支持凭证报告和下载证书等操作。

| 😸 浙里电子劳动合同 | (协议)在线 浙江吴皓德息科技有限公司                                  | ② 退出单位控制台 欢迎你,王仁慧                           |
|------------|------------------------------------------------------|---------------------------------------------|
| 0 Iff      | 単页 / 合同管理 / 签约管理 / 合同信息                              |                                             |
| 🖞 发起签约     |                                                      |                                             |
| 回 单位模板     | 合同信息                                                 | ·                                           |
| 2 我的印章     | 合同编号: 16294502817200544728 波超时间: 2021-08-20 17:04:55 |                                             |
| □ 合同管理 🖌 🖌 | 合同名称: 浙江呆桃编息科技有限公司与储佳塔劳动合 截止时间: 2021-08-27           |                                             |
| 魚 人力資源 🖌 👻 | 周20210820                                            |                                             |
| 人 单位管理 🖌 👻 |                                                      | 표 과 쇼 티 이 이 이 이 이 이 이 이 이 이 이 이 이 이 이 이 이 이 |
|            | 合同状态 签署状态 控件填写日志 存证信息                                | 另初音问                                        |
|            | • 2021-08-20 17:04:55                                | (通 用)                                       |
|            | 王江意发起了台同                                             |                                             |
|            | ③ 畅待 儲值經 签署中                                         |                                             |
|            | ③ 等待 王仁慧 答響中                                         |                                             |
|            |                                                      |                                             |
|            |                                                      | 发生日期传奇对社会国人司                                |
|            |                                                      | 甲方(用人单位): 浙江木邻旧忌科权有限公司                      |
|            |                                                      | 乙方 (劳 动 者): [项注释                            |
|            |                                                      | 签订日期:2021年8月20日                             |
|            |                                                      |                                             |
|            |                                                      |                                             |
|            |                                                      |                                             |

(合同详情)

#### 2. 单位合同

可以在平台查询所有发起的合同,支持多维度搜索、导出合同文件和查看详情等操作,点击切换查看网签合同和纸质归档合同。

| 😸 新里电子劳动合同  | (协议) | 在线 浙                   | 江杲桃信息科技有限公司        |             |              |      |                     | e                | ) 退出单位控制台 欢迎你,王仁慧 |
|-------------|------|------------------------|--------------------|-------------|--------------|------|---------------------|------------------|-------------------|
| ◎ 工作台       | 首页   | / 合同管                  | 理 / 单位合同           |             |              |      |                     |                  |                   |
| 🖞 发起签约      |      |                        |                    |             |              |      |                     |                  |                   |
| 四 单位模板      |      | 合同                     | <b>名称:</b> 请输入合同名称 |             | 合同状态: 谢选择合同状 | 漆    |                     |                  | ○ 刷新 ○ 倉前 展开 >    |
| 12 我的印章     |      |                        |                    |             |              |      |                     |                  |                   |
| 20 合同管理 *   |      | ◎ 毎出合                  | 同文件 ① 统质合同归档       |             |              |      |                     |                  | 网签合同 纸质归档合同       |
| 鹵 签约管理      | l i  | <ul> <li>已送</li> </ul> | 菜 0 份合同            |             |              |      |                     |                  |                   |
| 目 单位合同      |      |                        |                    |             |              |      |                     |                  |                   |
| ▲ 核验中心      |      |                        | 合同编号               | 合同名称        | 签署人          | 合同状态 | 发起时间 ⇔              | 生效时间             | 操作                |
| AL 人力资源 🗸 🗸 |      |                        | 1                  | HI.         | 2021         | 然響中  | 2021-08-20 17:04:55 |                  | 详情 作度             |
| 大 前位管理 🗸 🗸  |      |                        | 16                 | жI.         | 2021         | 签署中  | 2021-08-20 14:20:17 |                  | 详情!作废             |
|             |      |                        | 16 12879           | 360 Sab     | 合同           | 恣響中  | 2021-08-20 10:18:15 |                  | 详情 作废             |
|             |      |                        | 16 93              | 浙江泉         | 生效           | 已生效  | 2021-08-19 15:03:06 | 2021-08-19 15:04 | 详情:作废             |
|             |      |                        | 16/ /              | 浙江杲秋. 准劳动   | 合同 : 二 译     | 已生效  | 2021-08-19 14:56:03 | 2021-08-19 14:57 | 详情 作废             |
|             |      |                        | 16 96              | 浙江杲村 议遭     | 66. J        | 已生效  | 2021-08-18 15:50:58 | 2021-08-18 15:55 | 详情:作废             |
|             |      |                        | 16 571             | 浙江杲桃信息科 720 | 2108 王       | 起單中  |                     |                  | 重新发起一作废           |
|             |      |                        | 162 6525           | 浙江。    劳动合同 | 2021 3       | 起草中  |                     |                  | 重新发起一件废           |
|             |      |                        | 1 565              | 浙江美洲的合同     | 2021 王       | 起單中  |                     |                  | 重新发起 作废           |
|             |      |                        | 16. 781911         |             | 24           | 草稿   |                     |                  | 重新发起一件度           |
|             |      |                        |                    |             |              |      |                     | 共有 13 条          | 效据 < 1 2 > 跳至 页   |

(单位合同)

#### 3. 纸质合同归档

员工导入成功后,即可进行纸质材料归档,即为存量纸质合同的上传。

# 1) 纸质合同归档-直接发起

1) 纸质材料归档:在合同管理-单位合同-直接发起处,点击【纸质归档材料】, 进入纸质材料归档流程页面,流程分为四步,具体如下:

| 🏽 新里电子劳动合同 | 新田电子劳动合同 (协议) 在线   新江泉林四恩科技有限公司     ① 通出甲位投始台 文牌内, 体优界, 体优界, 体优界, 体优界, 体优界, 体优界, 体优界, 体优界 |                     |                  |                   |  |  |  |  |  |  |
|------------|-------------------------------------------------------------------------------------------|---------------------|------------------|-------------------|--|--|--|--|--|--|
| 0 Iff      | 首页 / 合同管理 / 单位合同                                                                          |                     |                  |                   |  |  |  |  |  |  |
| 0 7650     |                                                                                           |                     |                  |                   |  |  |  |  |  |  |
| 四 单位模板     | 合同名称: 请输入合同名称 合同状态: 请选择合同状态                                                               |                     |                  | С 刷新 Q 査御 展开∨     |  |  |  |  |  |  |
| 2 我的印章     |                                                                                           |                     |                  |                   |  |  |  |  |  |  |
| 日 合同管理 ^   |                                                                                           |                     |                  |                   |  |  |  |  |  |  |
| 鹵 签约管理     |                                                                                           |                     |                  | 1222H12 9400HHH13 |  |  |  |  |  |  |
| 目 单位合同     |                                                                                           |                     |                  |                   |  |  |  |  |  |  |
| ▲ 核验中心     | 合同编号 合同告称                                                                                 | 发起时间 💲              | 生效时间             | 操作                |  |  |  |  |  |  |
| A 人力資源 ×   | □ 16294502817200544728 浙江杲皖僖是科技有限:                                                        | 2021-08-20 17:04:55 |                  | 详情 作废             |  |  |  |  |  |  |
| 人 单位管理 🔷 🗸 | 16294404113807626423 浙江東航信意科技有限:                                                          | 2021-08-20 14:20:17 |                  | 详情 作废             |  |  |  |  |  |  |
|            | 16294258599740982879 浙江果約省最科技有限:                                                          | 2021-08-20 10:18:15 |                  | 详情 作度             |  |  |  |  |  |  |
|            | □ 16293565742704848993 浙江東映電局科技考察;                                                        | 2021-08-19 15:03:06 | 2021-08-19 15:04 | 详情 作废             |  |  |  |  |  |  |
|            | 16293561470918523447 浙江果約值惠科技有限:                                                          | 2021-08-19 14:56:03 | 2021-08-19 14:57 | 详情 作废             |  |  |  |  |  |  |
|            | 16292730424537935396 浙江吴秋虞意科技有限公司与储佳辉劳劳资准备问储佳库17360807856 已生效                             | 2021-08-18 15:50:58 | 2021-08-18 15:55 | 详情 作废             |  |  |  |  |  |  |
|            | 16294492193593582671 浙江吴航信息科技有限公司与肖肖劳动合同202108 儲值煤尚肖 起草中                                  |                     |                  | 重新发起作废            |  |  |  |  |  |  |
|            | 16294492190455096525 浙江杲航信息科技有限公司与储佳辉劳动合同2021储佳晖17360807856 起草中                           |                     |                  | 重新发起作度            |  |  |  |  |  |  |
|            | 16294491468858215565 浙江果航德惠科技有限公司与储住辉劳动合同2021储住辉17360807856 起岸中                           |                     |                  | 重新发起作废            |  |  |  |  |  |  |
|            | 16293570286891781911 dede 儲佳鐸17360807856 專調                                               |                     |                  | 重新发起作度            |  |  |  |  |  |  |
|            |                                                                                           |                     | 共有 13 祭養         | 祝田 < 1 2 > 親至 页   |  |  |  |  |  |  |

(纸质合同归档)

①填写归档基础信息: a. 填写归档基本信息,包括归档文件名称、截止时间和 有效日期,选择是否跳过确认(选择是则不需要存量合同签约双方确认,选择 否则需要经过确认); b.填写确认方信息,点击 <sup>A</sup>选择单位确认方,点击选 择个人确认方,双方选择需与纸质合同签约方一致,单位发起方为操作人; 注:方式二的纸质材料归档需要经过双方确认,若想直接上传不需双方确认, 在第①步是否跳过确认处选择是;

| 😸 浙里电子支  | 动合同 | (协议) 在线   浙江杲桃信恵科 | 技有限公司                |       |                  |                          |          |             | 通出单位控制台    | 欢迎你,储住辉 |
|----------|-----|-------------------|----------------------|-------|------------------|--------------------------|----------|-------------|------------|---------|
| 0 Iff    |     | 首页 / 合同管理 / 单位合同  | / 纸质合同归档             |       |                  |                          |          |             |            |         |
| 🖞 双起签约   |     |                   |                      |       |                  |                          |          |             |            |         |
| 巴 单位模板   |     |                   | 1 合同基本信息             |       | 2 合同劳务           | 信息                       | 3 合同文件上传 |             | 4 发起确认     |         |
| 四 我的印章   |     |                   |                      |       |                  |                          |          |             |            | _       |
| 8 合同管理   | ÷   | 填写纸质材料归档相关        | 4信息,选择或填写参与此份纸质材料碑   | 认的对象; |                  |                          |          |             |            |         |
| 泉 人力资源   | ×   | 归档基本信息            |                      |       |                  |                          |          |             |            |         |
| ,人, 单位管理 | ×   | • 归档文件名称:         | 请输入归档文件名称            |       |                  |                          |          | 是否跳过确认: 📇 🔵 | 无固定期限合同: 👔 |         |
|          |     |                   | Make P               |       |                  |                          | 101      |             |            |         |
|          |     | - Drocat          | 55400149             |       | - DIH0350H0LDH0; | 101100 - C1 P323H3 C1 H3 |          |             |            |         |
|          |     | 确认万信息             |                      |       |                  |                          |          |             |            |         |
|          |     |                   | 发起方-单位               |       |                  |                          |          |             |            |         |
|          |     |                   | * 确认人手机: 15088710152 |       |                  | *姓名:                     | 储佳晖      |             |            |         |
|          |     |                   |                      |       |                  |                          |          |             |            |         |
|          |     |                   | 偷认方-单位               |       |                  |                          |          |             |            |         |
|          |     |                   | • 确认人手机: 请输入确认人      | 手机号码  |                  | •姓名:                     | 请输入确认人姓名 | A           |            |         |
|          |     |                   |                      |       |                  |                          |          |             |            |         |
|          |     |                   | 确认方-个人               |       |                  |                          |          |             |            |         |
|          |     |                   | *确认人手机: 请输入确认人       | 手机号码  |                  | *姓名:                     | 请输入确认人姓名 | R           |            |         |
|          |     |                   |                      |       |                  |                          |          |             |            |         |

# (填写归档基础信息)

②单位模板字段填写: a.确认并填写个人信息,自动获取系统有的员工基本信息; b.填写工作信息,填写正确的工作信息; c.填写合同信息,填写归档纸质合同的合同签署完成时间、合同生效时间和合同到期时间; d.确认单位信息,自动获取系统有的单位信息;

| 🥶 新里电子劳动合同    | (协议)在线 浙江吴桃信息科技有限公司       |               |           | 强出单位控制台 欢迎你,王汇慧 |
|---------------|---------------------------|---------------|-----------|-----------------|
| ◎ 工作台         | 首页 / 合同管理 / 单位合同 / 纸质合同归档 |               |           |                 |
| 1 发起签约        |                           |               |           |                 |
| 回 单位模板        | ✓ 合同                      | 基本信息 2 合同劳务信息 | ③ 合同文件上传  | - ④ 发起确认        |
| 12 我的印章       |                           |               |           |                 |
| 2 合同管理 ~      |                           | 个人信息          |           |                 |
| 魚 人力资源 ·      |                           | * 劳动者姓名:      | *劳动者证件类型: |                 |
| よ 単位管理 🗸 単位管理 |                           | 储佳晖           | 身份证       |                 |
|               |                           | •劳动者证件号码:     | •劳动者手机号码: |                 |
|               |                           |               |           |                 |
|               |                           | 荣·孙家(土山-      | 茶功處堂府.    |                 |
|               |                           |               |           |                 |
|               |                           |               |           |                 |
|               |                           | 工作信息          |           |                 |
|               |                           | 薪资档次:         | 工时制度:     |                 |
|               |                           |               |           |                 |
|               |                           | 试用期终西来95间:    | 工作内容:     |                 |
|               |                           | 请选择试用期结束时间    | 请输入工作内容   |                 |
|               |                           |               |           |                 |
|               |                           | 工作岗位:         | 工作地点:     |                 |
|               |                           | 前输入上作岗位       |           |                 |
|               |                           | 全同信白          |           |                 |

(合同数据填写)

#### 第 21 页 共 37 页

③归档材料上传:点击【新增采集】,通过高拍仪扫描或本地上传方式或手机 扫码上传等多种方式进行纸质存量合同的上传。

| 😸 浙里电子劳动合同 | (协议)在线 浙江呆棉信息科技有限; | 상 <b>司</b> |                   |             | Θ        | 退出单位控制台 | 欢迎你,王汇慧 |
|------------|--------------------|------------|-------------------|-------------|----------|---------|---------|
| ◎ 工作台      |                    |            |                   |             |          |         |         |
| ⑦ 发起签约     |                    | ✓ 合同基本信息   | 合同劳务信息            | 3 合同文件上传    | (4) 发起确认 |         |         |
| 四 单位模板     |                    |            |                   | -           |          |         |         |
| 图 我的印章     |                    |            |                   |             |          |         |         |
| 图 合同管理 ·   | 席号                 | 初時名称       | 較件未扫描 当船材料数       |             |          |         |         |
| 灸 人力資源 🗸 🗸 | 1 劳动会网             |            |                   | ×           |          |         |         |
| ▲ #0筆道 ~   |                    | Q. 0050    |                   | EHE LO      |          |         |         |
|            |                    |            |                   |             |          |         |         |
|            |                    |            | <del>۲ – با</del> | <del></del> |          |         |         |
|            |                    |            |                   |             |          |         |         |

(归档材料上传)

④确认发起:查看存量合同是否正确,若第③步新增了多份,在这里会自动合并为一份,确认无误点击【确认】。

| 😸 浙里电子劳动合同 | (协议)在线 浙江杲桃信息科技有限公司      |        |                     |    |          | 退出单位控制台                                                                                                    | 欢迎你,王汇慧 |
|------------|--------------------------|--------|---------------------|----|----------|----------------------------------------------------------------------------------------------------|---------|
| ② 工作台      | 首页 / 合同管理 / 单位合同 / 紙质合同日 | 档      |                     |    |          |                                                                                                    |         |
| 1 发起苦约     |                          |        |                     |    |          |                                                                                                    |         |
| 回 单位模板     | (                        | 合同基本信息 | ── ◇ 合同劳务信息 ────    |    | — 🤞 发起确认 |                                                                                                    |         |
| 2 我的印章     |                          |        |                     |    |          |                                                                                                    |         |
| 图 合同管理 ·   | 合同文件                     |        |                     |    | 2014     | (件瑠疇園                                                                                                    |         |
| み 人力盗渡 🏻 🖌 | 劳动合同                     |        |                     |    |          |                                                                                                    | 1       |
| よ 単位管理 🌱 🖌 |                          |        |                     |    |          | 7447                                                                                                    |         |
|            |                          |        | 劳动合同                | 3  |          |                                                                                                    |         |
|            |                          |        |                     | -, |          |                                                                                                    |         |
|            |                          |        | (通 用)               |    |          | 1/6                                                                                                    |         |
|            |                          |        |                     |    |          |                                                                                                    |         |
|            |                          |        |                     |    |          | A CONTRACTOR OF A CONTRACTOR OF A CONTRACTOR OF A CONTRACTOR OF A CONTRACTOR OF A CONTRACTOR A CONTRACTOR A C |         |
|            |                          |        |                     |    |          | E Construction of the second second s |         |
|            |                          |        | 甲方 (用人单位):          |    |          |                                                                                                    |         |
|            |                          |        | 乙方 (劳动者):           |    |          | 2/6                                                                                                    | 1       |
|            |                          |        | 签 订 日 期: 2021年8月13日 |    |          | A CONTRACTOR OF A CONTRACTOR OF A CONTRACTOR OF A CONTRACTOR OF A CONTRACTOR A CONTRACTOR A CONT |         |
|            |                          |        |                     |    |          | Contraction of the second second seco |         |
|            |                          |        |                     |    |          | HE CONTROL OF A 1 A                                                                                                    |         |
|            |                          |        | 上一步 提交              |    |          |                                                                                                    |         |
|            |                          |        |                     |    |          |                                                                                                    |         |

(确认发起)

注:①通过方式二完成归档之后,可以在合同管理-单位合同-纸质归档合同处 查看纸质归档合同;②当选择跳过确认合同时,发起成功就相当于上传完毕了, 若需要双方确认,可以在单位合同-纸质合同归档处点击【发起确认】来发送 确认消息;③当不跳过确认合同时,确认双方都会收到短信,点击短信链接进 行确认操作,企业可在合同管理-签约管理处进行确认。

第22页共37页

# 2) 纸质合同归档-批量发起

1)点击单位合同-纸质合同归档-批量发起,进入第一步①选择人员,选择本 次需要导入纸质合同的员工;

| 🏽 新里电子劳动合同     | (物双) 在线   浙江吴韩烟鹿科技有限公司                                                   |                                      | 💬 退出单位控制台 欢迎你,储住辉 |
|----------------|--------------------------------------------------------------------------|--------------------------------------|-------------------|
| 0 I#8          | 貧贡 / 合同管理 / 總位合同                                                         |                                      |                   |
| 0 200330       |                                                                          |                                      |                   |
| 巴 单位模板         | 合同名称: 谢绝入会问名称: 谢选择会同状态                                                   |                                      | С 刷新 Q 直調 展开∨     |
| 圆 我的印章         |                                                                          |                                      |                   |
| ◎ 合同管理 へ       |                                                                          |                                      |                   |
| 68 签约管理        |                                                                          |                                      |                   |
| 目 单位合同         |                                                                          |                                      |                   |
| ▲ 核验中心         | □ 合同端号 合同名称                                                              | 发起时间 🗧 生效时间                          | 播作                |
| A、人力资源 🗸 🗸     | □ 16294502817200544728 浙江菜桃/温趣科技有限:                                      | 2021-08-20 17:04:55 -                | 详惯 作度             |
| 5. microment v | 16294404113807826423 源紅葉桃湾應料技有限:                                         | 2021-08-20 14:20:17 -                | 洋橋 作废             |
| PS -P GLEDZE   | 16234258599740982879 浙江杲皖信息和技有限:                                         | 2021-08-20 10:18:15 -                | 详情 作废             |
|                | 16293565742704848993 浙江杲杭信惠科技有限:<br>直接发起 批量发起                            | 2021-08-19 15:03:06 2021-08-19 15:04 | 详情 作废             |
|                | 16293561470918523447 进行正果统当意和技有限。                                        | 2021-08-19 14:56:03 2021-08-19 14:57 | 详情 作度             |
|                | 16292730424537935396 浙江采航信意科技有限公司与徐佳维劳劳货量合同。 储佳维 17360807856 已生放         | 2021-08-18 15:50:58 2021-08-18 15:55 | 详情   作废           |
|                | 16294492193593582671 浙江杲姚唐總档技有限公司与肖肖劳动合同202108 儲住採.肖肖 <del>起算中</del>     |                                      | 重新发起一作废           |
|                | 16294492190455096525 浙江某姚虞愿科技有限公司与徐任成劳动合同2021 储任理:17360807856 <b>起票中</b> |                                      | 重新发起一件废           |
|                | 16294491468858215565 浙江杲姚海總科技有限公司与编结辉劳动合同2021 储住辉.17360807856 起算中        |                                      | 重新发起(作废           |
|                | □ 16293570286891781911 dede 種種電17360807856 算線                            |                                      | 重新发起一件废           |
|                |                                                                          | 共有 13 5                              | 破壊 < 1 2 > 鄭至 _ 页 |

# (纸质合同归档)

| 🥘 浙里电子劳动合同 | (协议) 在线  浙 | 江泉桃信息科技有限公司          |                                |       |                                          |                |                              |                        | 6                |                |  |  |
|------------|------------|----------------------|--------------------------------|-------|------------------------------------------|----------------|------------------------------|------------------------|------------------|----------------|--|--|
| 0 I#8      | 首页 / 合同管理  | 理 / 单位合同             |                                |       |                                          |                |                              |                        |                  |                |  |  |
| 19 发起签约    |            |                      |                                |       |                                          |                |                              |                        |                  |                |  |  |
| 四 单位模板     | 合同         | <b>各称:</b> 请输入合同名称   | 导入纸质                           | 日档合同  |                                          |                |                              | ×                      |                  | ○ 刷新 Q 査询 展开 > |  |  |
| 2 我的印章     |            |                      | _                              |       |                                          |                |                              |                        |                  |                |  |  |
| □ 合同管理 ▲   | O DHA      |                      | 1 选择                           | 私员 一  |                                          | 2 上传》          | 玉缩包                          | 3 确认日志                 |                  |                |  |  |
| 向 签约管理     |            |                      | 47 -940 E19124+ 477 State 1973 |       | G \Gm210\X并 30 Nabr210月2日<br>新有人员 ∨ 请选择第 |                | ✓ 请选择部门                      | > 請输入姓名或联系方式或身份证信息进行查询 |                  | ٩              |  |  |
| 目 单位合同     |            | 单0 (f) 告问            | 0 Eiä                          | 择0个人  |                                          |                |                              |                        |                  |                |  |  |
| ▲ 核验中心     |            | 合同编号                 |                                | 姓名    | 联系方式                                     | 身份证            | 部门                           | 劳动合同                   | 生效时间             | 操作             |  |  |
| 众 人力資源 →   |            | 16294502817200544728 |                                | 王王    | 1800000805                               | 330724*****011 | 浙江果桃信息科技有限公司                 | 未签署                    |                  | 详情 作度          |  |  |
| 人 单位管理 🗸 🖌 |            | 16294404113807826423 |                                | 储住辉   | 17360807856                              | 340824*****817 | 浙江吴桃信息科技有限公司                 | 已签署                    |                  | 详情丨作废          |  |  |
|            |            | 16294258599740982879 |                                | 当日    | 18300001005                              | 330724*****011 | 浙江吴桃信息科技有限公司                 | 未签署                    |                  | 详情(作成          |  |  |
|            |            | 16293565742704848993 |                                | 肖宝儿   | 18310050000                              | 330724*****000 | 浙江杲桃信惠科技有限公司                 | 未签署                    | 2021-08-19 15:04 | 详情 作废          |  |  |
|            |            | 16293561470918523447 |                                | 土江度   | 15088710152                              | 340824*****817 | 浙山来桃信思科技有限公司<br>浙江早株信息科技有限公司 | 未常要                    | 2021-08-19 14:57 | 详情 作废          |  |  |
|            |            | 16292730424537935396 |                                |       |                                          |                |                              | 土有 6 条数理 / 1 )         | 2021-08-18 15:55 | 详情 作废          |  |  |
|            |            | 16294492193593582671 |                                |       |                                          |                |                              |                        |                  | 重新发起一作废        |  |  |
|            |            | 16294492190455096525 |                                |       |                                          | 下一步            |                              |                        |                  | 重新发起 作度        |  |  |
|            |            | 16294491468858215565 | 浙江杲桃                           | 信息科技有 | 限公司与儘信輝劳动合同                              | 司2021 王江慧.儘信輝  | 超單中                          | -                      |                  | 重新发起 作废        |  |  |
|            |            | 16293570286891781911 | dede                           |       |                                          | 王汇慧、储佳辉        |                              |                        |                  | 重新发起 作度        |  |  |
|            |            |                      |                                |       |                                          |                |                              |                        | 共有 13 余          | 故æ < 1 2 > 跳至页 |  |  |

# (选择人员)

2)人员选择成功,进入第二步②上传压缩包。点击进行下载导入模板,模板内红色标题为必填项(注意合同类型选择),准备第一步选择的员工的纸质合同文件,每个员工对应的纸质合同文件命名规则为xlsx中的合同编号.pdf, 合同编号会在下载模板的xlsx中自动生成。

| 🏽 新里电子劳动合同 | (协议) 在楚   浙江杲桃渔帅将夺得深公司                                                                                                    | ① 退出单位控制台 \$30\$P\$(\$, 王汇慧) |
|------------|----------------------------------------------------------------------------------------------------|------------------------------|
| 0 I#8      | 論页 / 合同管理 / 单位合同                                                                                                    |                              |
| ⑦ 发起签约     |                                                                                                    |                              |
| 四 单位模板     | 合同名称: 请输入合同名称: 请输入合同名称: 请选择合同状态:                                                                                                    | ○周期 風开∨                      |
| 2 我的印章     |                                                                                                    |                              |
| 日本同管理 *    |                                                                                                    |                              |
| 商 签约管理     | 导入纸质归始合同                                                                                                    | X                            |
| 目 单位合何     | C Califier V IN Series ○ 法择人员 2 上传压缩包 3 确认日                                                                                                   | 18-                          |
| ▲ 核验中心     | 合同編号 の下級反叛 の下級示例 2 重新法律                                                                                                    | 生效时间 操作                      |
| A 人力资源 💙   | 16294502817200544728                                                                                                    | - 详備 作度                      |
| 太 单位管理 ~   |                                                                                                    | - 详情 作废                      |
|            | 16294258599740982879 因带宽压力,建议最信号入时间段为上午12点至下午1点、下午5点后至第二天6点;其余时间可能会造成卡顿                                                                       | - 详備 作成                      |
|            | 第先下载导入模型:以示例上p中的导入模型:dss小参照,填写dss;<br>填写过程中,红色标题为必填实;每个员工对应的合同文件命名规则为dss中的合同编号pdf,合同编号会在下载模板的dss中自动主成                                         | ; 2021-08-19 15:04 详摘:性质     |
|            | <ul> <li>完成模拟现有后,持模板与合同文件仿银示例压缩点400文件,进行上传;</li> <li>16293561470918523447</li> <li>单次导入数据最多为50行;发持交件类型50;最大上停时间为10分钟;压缩也太小最大为500M。</li> </ul> | 2021-08-19 14:57 详述 计目录      |
|            | 16292730424537935396                                                                                                    | 2021-08-18 15:55 详摘:作废       |
|            | 16294492193593582671 浙江异桃信惠科技有限公司与肖肖劳动合同202108 王汇整肖肖 -                                                                                        | - 重新发起 作度                    |
|            | 16294492190455096525 浙江宋咏信息科技有限公司与操任终劳动合同2021 王汇算 操任库 起草中                                                                                     | - 重新发起   作度                  |
|            | 16294491468858215565 浙江呆航德息科技有限公司与编编探劳动自同2021王汇整储信辉 ·                                                                                         | - 重新发起   作成                  |
|            | □ 16293570286991781911 dede 王仁慧储佳辉 -                                                                                                    | - 重新发起   作度                  |
|            |                                                                                                    | 共有13条政語 < 1 2 > 既至 页         |

(上传压缩包)

| 田棺 |             |            |            |       |    |                     | 女件 操作              | 工具 粉助                            | 1   |
|----|-------------|------------|------------|-------|----|---------------------|--------------------|----------------------------------|-----|
|    | •           |            | 0          | 2     | 6  |                     |                    |                                  |     |
|    | 解狂到         | 一键解压       | 翻除         | 压缩包透音 | IA |                     |                    |                                  |     |
|    | temp.zip    | ∖示例 - 解包大小 | 为 193.0 KB |       |    |                     |                    | V -                              |     |
|    |             |            |            |       |    | 田園創                 | 压缩后                | 关型                               | 例   |
|    | 1554244258, | pdf        |            |       |    | 172.5 KB<br>26.5 KB | 167.5 KB<br>6.7 KB | 文件夾<br>PDF 文件<br>Microsoft Excel | 202 |

(示例)

模板内容填写和纸质合同文件命名成功后,放至同一个文件夹,将该文件夹压 缩成 zip 文件,进行上传。

注意: 若人员选择错误, 可以点击, 返回上一步重新选择。

3) zip 文件上传成功, 纸质合同归档完成。若上传失败则会出现失败提示, 根据失败提示进行修改。

| 💮 浙里电子劳动合同              | (协议)在线 浙江呆纬信息科技有限公司  |                                      |                           |                  |                  |  |
|-------------------------|----------------------|--------------------------------------|---------------------------|------------------|------------------|--|
| <ul> <li>工作台</li> </ul> | 首页 / 合同管理 / 单位合同     |                                      |                           |                  |                  |  |
| 0 发起签约                  |                      |                                      |                           |                  |                  |  |
| 四 单位模板                  | 合同名称: 请输入合同名称        | <b>合同状态</b> : 谢选择合同状态                |                           |                  | ○ 刷新 Q 直調 展开 >   |  |
| 圓 我的印章                  |                      |                                      |                           |                  |                  |  |
| □ 合同管理 ^                | ○ 导出合同文件 ○ 紙质合同归档    |                                      |                           |                  | 网签合同 纸质归档合同      |  |
| 向 签约管理                  |                      | 导入纸质归档合同                             | ×                         |                  |                  |  |
| 目 单位合同                  |                      |                                      |                           |                  |                  |  |
| ▲ 核验中心                  | 合同编号                 | (✓) 选择人员 (✓) 上传压缩包                   | 3 确认日志                    | 生效时间             | 操作               |  |
| 魚 人力資源 →                | 16294502817200544728 | の 重新导入                               | 批次号: 16296803913567484221 |                  | 详情 作废            |  |
| 人 单位管理 🗸 🖌              | 16294404113807826423 | 猫误行数 攝误信息                            |                           |                  | 详情 作废            |  |
|                         | 16294258599740982879 | 1 员工不在单位员工列表中,请检查;                   |                           |                  | 详情   作度          |  |
|                         | 16293565742704848993 |                                      | 土有1条数理 く 1 5              | 2021-08-19 15:04 | 详情 作废            |  |
|                         | 16293561470918523447 |                                      |                           | 2021-08-19 14:57 | 详情 作废            |  |
|                         | 16292730424537935396 | 浙江呆航南思科技有限公司与储住辉芳务派遣合同王汇整储佳辉 日生效     | 2021-08-18 15:50:58       | 2021-08-18 15:55 | 详情 作废            |  |
|                         | 16294492193593582671 | 浙江杲桃信惠科技有限公司与肖肖劳动合同202108 王汇整,肖肖 起幕中 |                           |                  | 重新发起一作废          |  |
|                         | 16294492190455096525 | 浙江杲桃信息科技有限公司与储佳辉劳动合同2021 王汇慧.储佳辉 起幕中 |                           |                  | 重新发起一作度          |  |
|                         | 16294491468858215565 | 浙江呆桃信應料技有限公司与條信將劳动合同2021 王江整储住辉 起事中  |                           |                  | 重新发起一作废          |  |
|                         | 16293570286891781911 | dede 王汇整储住辉 基础                       |                           |                  | 重新发起 作度          |  |
|                         |                      |                                      |                           | 共有 13 条数         | 磨 < 1 2 > 與至 _ 页 |  |

(确认日志)

第 24 页 共 37 页

注意:①若不明操作,可以点击【下载示例】进行下载示例.zip进行参照;② 单次导入数据最多为50行;③仅支持上传文件类型zip;④最大上传时间为 10分钟;⑤压缩包大小最大为100M;

注: ①通过方式二完成归档之后,可以在合同管理-单位合同-纸质归档合同处 查看纸质归档合同; ②当选择跳过确认合同时,发起成功就相当于上传完毕了, 若需要双方确认,可以在单位合同-纸质合同归档处点击【发起确认】来发送 确认消息; ③当不跳过确认合同时,确认双方都会收到短信,点击短信链接进 行确认操作,企业可在合同管理-签约管理处进行确认。

4. 核验中心

#### 1) 出证申请

看。

出证申请是申请合同出证证据,申请通过后可生成出征证据,用于劳动纠纷; 已生效的合同自动出证,可在"合同管理"-"核验中心"-"出证申请"中查

| 😸 浙里电子劳动合同 | (协议 | ) 在线   浙江吴桃信息科技有限; | 公司                   |                      |                       |         |       |        |                     | Ð     | 退出单位控制台  | 欢迎你, |
|------------|-----|--------------------|----------------------|----------------------|-----------------------|---------|-------|--------|---------------------|-------|----------|------|
| ◎ 工作台      | 前方  | 2 / 合同管理 / 核验中心    |                      |                      |                       |         |       |        |                     |       |          |      |
| 19 发起签约    |     |                    |                      |                      |                       |         |       |        |                     |       |          |      |
| 巴 单位模板     |     | 出证申请               |                      |                      |                       |         |       |        |                     |       |          |      |
| 2 我的印章     |     | 合同合法性校验            | <b>合同名称:</b> 请输入合同名称 | 合同は                  | <b>特</b> : 请输入合同编号    |         |       | 中望     | <b>秋态:</b> 请选择中请状态  |       |          |      |
| □ 合同管理 *   |     | 合同有效性校验            |                      |                      |                       |         |       |        |                     |       | C MM Q   | 查询   |
| 廊 签约管理     |     |                    | 合同编号                 | 合同名称                 | 申请时间                  | 申请格式    | 审核结果  | 出证结果   | 出证时间                | 操作    |          |      |
| 目 单位合同     |     |                    | 16293565742704848993 | 浙江杲桃信意科技有限公司与储佳辉则试签。 | . 2021-08-19 15:04:51 | 电子版     | 通过    |        | 2021-08-19 15:04:51 | 详情    | 下载       |      |
| ▲ 核验中心     |     |                    | 16293561470918523447 | 浙江县総信會利益書間公司与總信將短進章  | 2021-08-19 14:57:40   | 由子板     | (E)st | 501h   | 2021-08-19 14-57-40 | 1716  | THE      |      |
| A 人力资源 🗸   |     |                    | 10233301470310323447 |                      | . 2021-00-15 14:57:40 | 46 J AX | 100.0 |        | 2021-00-13 14:37:40 | 14-18 | 1.36     |      |
| 1 micrara  |     |                    | 16292/3042453/935396 | 浙江果務倡恩科技有限公司与储住時方労派。 | . 2021-08-18 15:56:00 | 电子版     | 1000  | 196-90 | 2021-08-18 15:56:00 | 洋橋    | NE       |      |
| es Themes  |     |                    |                      |                      |                       |         |       |        |                     |       | 共有3条数据 < | 1 >  |
|            |     |                    |                      |                      |                       |         |       |        |                     |       |          |      |

(申请出证)

#### 2) 合同合法性校验

支持对合同的合法性进行校验,具体操作如下:

第①步,在"单位控制台"-"合同管理"-"单位合同"处找到一份已生效的合同,点击【详情】打开合同,点击【下载合同】。

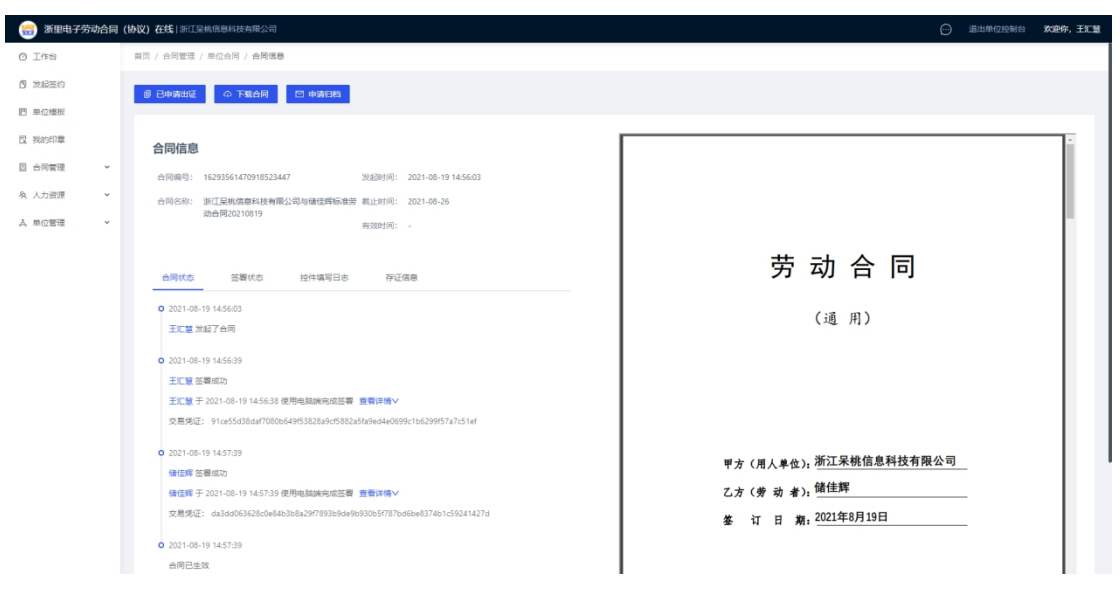

(下载合同)

2)合同下载成功,进入"单位合同"-"核验中心"-"合同合法性校验"页面,点击【点击上传 PDF 格式合同】,上传第一步下载的合同,进行核验合同是否有效。

注: 仅支持 3M 以内的 PDF 文件。

| 😁 浙里电子劳动合同 | (协议)在线 浙江呆桃信息科技有限 | 松司                                                    | 一 退出单位控制台 次建存,     日本     日本          |
|------------|-------------------|-------------------------------------------------------|----------------------------------------------------------------------------------------------------|
| ② 工作台      | 首页 / 合同管理 / 核验中心  |                                                       |                                                                                                    |
| 🛚 发起签约     |                   |                                                       |                                                                                                    |
| 回 单位模板     | 出证申请              |                                                       |                                                                                                    |
| 2 我的印章     | 合同合法性校验           |                                                       |                                                                                                    |
| 日 合同管理 🔹   | 合同有效性校验           |                                                       |                                                                                                    |
| 鹵 签约管理     |                   | 合法性校验                                                 |                                                                                                    |
| 目 单位合同     |                   | 仅支持3M以内的PDF文件。                                        |                                                                                                    |
| ▲ 核验中心     |                   | 点击上传PDF格式合词                                           |                                                                                                    |
| A 人力资源 🖌 🖌 |                   |                                                       |                                                                                                    |
| え 単位管理 🖌 🖌 |                   |                                                       |                                                                                                    |
|            |                   |                                                       |                                                                                                    |
|            |                   |                                                       |                                                                                                    |
|            |                   |                                                       |                                                                                                    |
|            |                   | 8.2%<br>8.00                                          | 10 columna and 10 columna and                                                                                                    |
|            |                   | 5 MM<br>1 MM                                          | alan anana a 🖬 🖬 👘                                                                                                    |
|            |                   | 1 mm 1                                                | NUMBER OF STREET                                                                                                    |
|            |                   | 1                                                     |                                                                                                    |
|            |                   |                                                       | I AND A CONTRACT OF A CONTRACT OF A CONTRACT |
|            |                   | 点击签署完成的合同详情按钮                                         | C management in and the second second s                                                                                                    |
|            |                   | Processing and the processing and the PT (PR) 20, but | and the formation of the second second                                                                                                    |
|            |                   |                                                       | I ANNOUNCE AND AND AND AND AND AND AND AND AND AND                                                                                                    |
|            |                   |                                                       |                                                                                                    |
|            |                   |                                                       |                                                                                                    |
|            |                   |                                                       |                                                                                                    |
|            |                   |                                                       |                                                                                                    |
|            |                   |                                                       |                                                                                                    |

# (合同合法性校验)

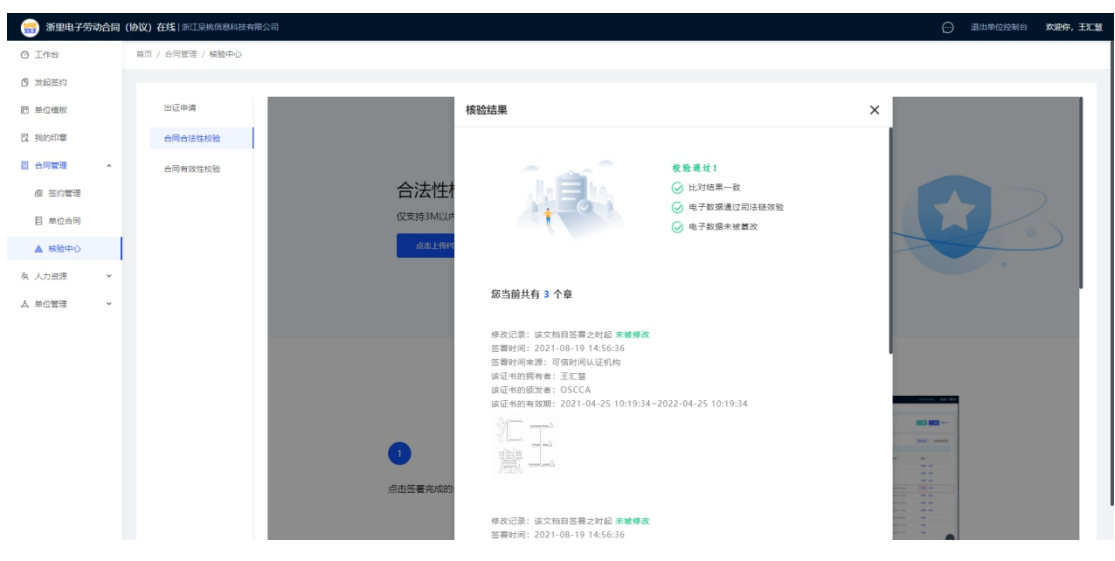

(合同合法性校验结果)

# 3) 合同有效性校验

支持对合同的有效性进行校验,具体操作如下:

第①步,在"单位控制台"-"合同管理"-"单位合同"处找到一份已生效的合同,点击【详情】打开合同,点击【下载合同】,并且复制合同编码。
 第②步,合同下载成功,进入"单位合同"-"核验中心"-"合同有效性校验"页面,输入合同编码后,点击【点击上传 PDF 格式合同】,上传第①步下载的合同,进行核验合同是否有效。

注: 请先输入合同编号,再进行 PDF 文件上传; 仅支持 3M 以内的 PDF 文件。

| 😸 浙里电子劳动合同 | (协议)在线 浙江吴棉信息科技有限 |                                                                                                    | 4单位控制台 欢迎你, |
|------------|-------------------|----------------------------------------------------------------------------------------------------|-------------|
| ② 工作台      | 首页 / 合同管理 / 核验中心  |                                                                                                    |             |
| 1 发起苦约     |                   |                                                                                                    |             |
| 回 单位模板     | 出证申请              |                                                                                                    |             |
| 2 我的印章     | 合同合法性校验           |                                                                                                    |             |
| 日 合同管理 *   | 台同有效性校验           | 有效性校验                                                                                                    |             |
| 鹵 签约管理     |                   | 请先输入合同编号,再进行PDF文件上传;仅支持3M以内的PDF文件。                                                                                                    |             |
| 目 单位合同     |                   | 清給入合同編码                                                                                                    |             |
| ▲ 核验中心     |                   | 标志上将PDF 描述合用                                                                                                    |             |
| 灸 人力密源 🔷 👻 |                   |                                                                                                    |             |
| え 単位管理 🖌 👻 |                   |                                                                                                    |             |
|            |                   |                                                                                                    |             |
|            |                   |                                                                                                    |             |
|            |                   | ▲ to call the segment segment provide the segment provide the segment provide the segment provide the segment provide the segment provide the segment provides the segment providest provides the seg |             |
|            |                   |                                                                                                    |             |
|            |                   | 100 100 100 100 100 100 100 100 100 100                                                                                                    |             |
|            |                   |                                                                                                    |             |
|            |                   |                                                                                                    |             |
|            |                   | 点击签署完成的合同详情按钮                                                                                                    |             |
|            |                   |                                                                                                    |             |
|            |                   |                                                                                                    |             |
|            |                   |                                                                                                    |             |
|            |                   |                                                                                                    |             |
|            |                   |                                                                                                    |             |

(合同有效性校验)

| 🈸 浙里电子劳动合同                | (协议)在线 浙江呆桃信息科技有限; | 动                   |                                                                                                    | 一 過出单位控制台 文化学, 王汇整    |
|---------------------------|--------------------|---------------------|----------------------------------------------------------------------------------------------------|-----------------------|
| <ul> <li>① 工作台</li> </ul> | 首页 / 合同管理 / 核验中心   |                     |                                                                                                    |                       |
| 1 发起签约                    |                    |                     |                                                                                                    |                       |
| 四 单位模板                    | 出证申请               |                     |                                                                                                    |                       |
| 2 我的印章                    | 台同台法性校验            |                     |                                                                                                    |                       |
| 日 合同管理 ^                  | 台同有效性校验            | 有效性校验               | 核验结果                                                                                                    | ×                     |
| 阆 签约管理                    |                    | 请先输入合同编号,再进         |                                                                                                    |                       |
| 目 单位合同                    |                    | 1629356574270484899 | 权 验 通 过 !                                                                                                    |                       |
| ▲ 核验中心                    |                    | 点由上传PDF格式合同         | ◎ 比对结果—政                                                                                                    |                       |
| 泉 人力治源 🔷                  |                    |                     | <ul> <li>○ 电子数据通过司法链效验</li> <li>○ 电子数据未被算改</li> </ul>                                                                                                    |                       |
| よ 単位管理 🏻 🖌                |                    |                     |                                                                                                    |                       |
|                           |                    |                     |                                                                                                    |                       |
|                           |                    |                     | 所在区块 hash                                                                                                    |                       |
|                           |                    |                     | stae/882/149304a403092D8fc466519e3f29Da3a033f2f/6c1<br>e4a32c2d6ae                                                                                                    |                       |
|                           |                    |                     | 存证时间 块高 存证类型                                                                                                    |                       |
|                           |                    |                     | 2021-08-19 15:04:50 105254696 文本存证                                                                                                    | and send              |
|                           |                    |                     |                                                                                                    |                       |
|                           |                    | 点击签署完成的合同详情按        |                                                                                                    |                       |
|                           |                    |                     |                                                                                                    |                       |
|                           |                    |                     | and definition of the local definition of the local de | annen 📷 arren arren a |

(合同有效性校验结果)

# 九、人力资源

## 1. 入职管理

点击左侧功能菜单"人力资源"-"入职管理"邀请员工入职,提供"扫码添加"、"短信邀请入职"两种入职方式。。

| 🤮 浙里电子劳动会 | 合同 (説 | 姉议) 在銭 浙Ⅱ               | 呆桃信息科技有限公司  |                         |  |                     |                     |                    |      |           |  | 退出单位控制台 | 欢迎你, |
|-----------|-------|-------------------------|-------------|-------------------------|--|---------------------|---------------------|--------------------|------|-----------|--|---------|------|
| ② 工作台     |       | 首页 / 人力资源               | / 入职管理      |                         |  |                     |                     |                    |      |           |  |         |      |
| 1 发起签约    |       |                         |             |                         |  |                     |                     |                    |      |           |  |         |      |
| 回 单位模板    |       |                         |             | 扫码入职                    |  | 短信邀请入职              |                     |                    |      |           |  |         |      |
| 2 我的印章    |       |                         |             |                         |  |                     | •姓名:                | 请输入姓名              |      |           |  |         |      |
| 图 合同管理    | ×     |                         |             |                         |  |                     | • 手机号码:             | 请输入手机号码            |      |           |  |         |      |
| 泉 人力资源    | ^     |                         |             |                         |  | · Shall derect III. | 2024-0228-2014-0-00 |                    |      |           |  |         |      |
| A 入职管理    |       |                         | 3992<br>• * |                         |  |                     | * ALMPEDOUND:       | DECEPTOR DETENDING |      |           |  |         |      |
| å 组织机构    |       |                         | 打开游量        | かapp扫码进行入职填服<br>M xmman |  |                     |                     |                    | 确认发起 |           |  |         |      |
| A 员工管理    |       |                         | 6           | S NEWLIN                |  |                     |                     |                    |      |           |  |         |      |
| み 単位管理    | ×     |                         |             |                         |  |                     |                     |                    |      |           |  |         |      |
|           |       | 人员姓名:                   | 请输入人员姓名     |                         |  | 手机号码:               | 请输入手机号码             |                    |      | Q 童術 C 刷新 |  |         |      |
|           |       | <ul> <li>已选择</li> </ul> | 0 祭申講       |                         |  |                     |                     |                    |      |           |  |         |      |
|           |       | P                       | 5           | 人员姓名                    |  |                     | 手机号码                |                    | 填写   | 时间        |  | 操作      |      |
|           |       |                         |             |                         |  |                     |                     |                    |      |           |  |         |      |
|           |       |                         |             |                         |  |                     |                     |                    |      |           |  |         |      |
|           |       |                         |             |                         |  |                     |                     | 暫无数据               |      |           |  |         |      |
|           |       |                         |             |                         |  |                     |                     |                    |      |           |  |         |      |
|           |       |                         |             |                         |  |                     |                     |                    |      |           |  |         |      |
|           |       |                         |             |                         |  |                     |                     |                    |      |           |  |         |      |

(入职管理)

员工收到入职邀请后,选择对应的手机 APP 进行入职填报(详细操作参见员工操作手册)。

入职信息填报完成并上报后,申请记录将会出现在"入职管理"页面下方,操 作人员点击"审核",为员工分配身份和部门,根据入职信息内容选择"通过"、 "拒绝"或"拒绝并重发邀请"。

| 🛞 浙里电子劳动合同      | (协议)在线 浙江吴棉信息科技有限公司         |                                                           |           |               | 退出单位控制台 | 欢迎你,王汇慧 |
|-----------------|-----------------------------|-----------------------------------------------------------|-----------|---------------|---------|---------|
| 0 Ife           | 首页 / 人力资源 / 入职管理            |                                                           |           |               |         |         |
| (9) 发起签约        |                             |                                                           |           |               |         |         |
| 四 单位模板          |                             | 扫码入职                                                      | 短信邀请入职    | _             |         |         |
| 图 我的印章          |                             | 员工详情                                                      |           | ×             |         |         |
| 日 合同管理 ·        |                             | <ul> <li>○ 通过</li> <li>○ 拒绝</li> <li>① 拒绝并重发激演</li> </ul> |           |               |         |         |
| 冬 人力資源 <b>^</b> | 籱                           | 个人信息 工作信息 联系信息 工资社保                                       | 合同信意      | 8             |         |         |
| A 入职管理          |                             | 学历: 空                                                     | 出生日期: 空   |               |         |         |
| <b>å</b> 组织机构   | 3221.01:                    | 性别: 空                                                     | 民族: 空     |               |         |         |
| A 员工管理          |                             | 婚姻状况: 空                                                   | 户籍地址: 空   |               |         |         |
| み、単位管理 🖌 🖌      |                             | 户籍性质: 空                                                   | 籍贯地址: 空   |               |         |         |
|                 | 人员姓名: 请输入人员姓名               | 肩住地址:空                                                    | 国籍:空      | <del>بر</del> |         |         |
|                 | <ul> <li>已选择1条申请</li> </ul> | 工作岗位: 空                                                   | 工作周期: 空   |               |         |         |
|                 |                             | 姓名:王嘉妃q                                                   | 证件类型: 身份证 |               | 18/5    |         |
|                 |                             | 证件号码: 66636319930401004X                                  |           |               | 20017   |         |
|                 |                             |                                                           |           | _             | 审核      |         |
|                 |                             |                                                           |           |               | 共有1条数   | 8 < 1 > |
|                 |                             |                                                           |           |               |         |         |

(入职审核)

#### 2. 组织机构

组织机构模块是对企业的组织架构进行维护和管理,支持新增、删除和编辑等 操作,新增部门完成后,可对部门进行管理员设置操作。

在组织机构处可以设置员工的数据权限,例如当某员工需要看到单位所有合同时,可以在组织机构处在单位下,将该员工设置成管理员,同理若员工想看到部门所有合同,则在部门下将员工设置成管理员。

| 1      | 新里电子劳动 | ) 向向 | (协议) 在线 浙江杲桃信息科技有限公司             |   |               |                |           |    |                | 退出单位控制台 | 欢迎你,王仁慧 |
|--------|--------|------|----------------------------------|---|---------------|----------------|-----------|----|----------------|---------|---------|
| 0 In   | 治      |      | 首页 / 人力资源 / 组织机构                 |   |               |                |           |    |                |         |         |
| 1 7.15 | 湛約     |      | 组织机构树                            |   | 浙江早桃信白        | 汕坊有限公司         |           |    |                |         |         |
| 四 单位   | 機板     |      | 新壽子节点 臺驗节点                       | - | 甘水信白          | TARMAN         |           |    |                |         |         |
| C 988  | 印章     |      | 按部门名搜索                           | ۹ | * 组织名称:       | 浙江果桃信息科技有限公司   |           |    | *联系方式: 请输入联系方式 |         |         |
|        | 管理     | ×    | <ul> <li>浙江呆桃信息科技有限公司</li> </ul> |   | (B(D)B)/e -   | addonormal and |           |    |                |         |         |
| 象 人力   | 治療     | ^    |                                  |   | ALLO CIMERE - |                |           |    |                |         |         |
| A      | 入职管理   |      |                                  |   |               |                |           |    | _              |         |         |
| å      | 组织机构   |      |                                  |   |               |                |           | 保存 |                |         |         |
| 8      | 员工管理   |      |                                  |   | 管理员设置         |                |           |    |                |         |         |
| 人 单位   | 管理     | ×    |                                  |   |               |                | 4項        |    | 2 項            |         |         |
|        |        |      |                                  |   |               |                | 请输入搜索内容 Q |    | 请输入搜索内容 Q      |         |         |
|        |        |      |                                  |   |               |                | I II      |    | 储佳辉            |         |         |
|        |        |      |                                  |   |               |                | 日月日       |    | III ECH        |         |         |
|        |        |      |                                  |   |               |                | 日面ル       |    |                |         |         |
|        |        |      |                                  |   |               |                |           |    |                |         |         |
|        |        |      |                                  |   |               |                |           |    |                |         |         |
|        |        |      |                                  |   |               |                |           |    |                |         |         |
|        |        |      |                                  |   |               |                |           |    |                |         |         |
|        |        |      |                                  |   |               |                |           |    |                |         |         |

(组织机构)

#### 3.员工管理

员工管理模块是对企业员工进行维护和管理,展示企业所有员工列表,可根据 左侧的组织机构树进行部门维度的员工搜索,支持导出员工、导入员工、查询 所有员工、详情、设置角色、离职和纸质材料归档等操作。 1) 导出员工: 批量导出员工;

2)导入员工:批量导入员工,先下载正确的批量导入模版,根据模版填写完成后,点击导入员工,上传已填写的模版,完成批量导入;

3) 查询所有员工: 点击即可查看企业所有员工;

4) 详情:点击查看并编辑员工详情,包括个人信息、联系信息、材料附件和 其他信息;

5) 设置角色:设置员工的所在部门和角色,不同的角色有不同的角色权限(角 色权限管理参见 9.4 角色权限);

6) 离职:将员工离职;

7) 纸质材料归档:纸质材料通过高拍仪、拍照或本地上传等方式电子化归档。

| 😸 新里电子劳动台     | 同(协议)在线 浙江呆桃信息科技有限公司 |        |               |                                      |                    |            |             |       |              | 💬 進出    | 单位控制台 3      | 欢迎你,王汇慧 |
|---------------|----------------------|--------|---------------|--------------------------------------|--------------------|------------|-------------|-------|--------------|---------|--------------|---------|
| ◎ 工作台         | 首页 / 人力资源 / 员工管理     |        |               |                                      |                    |            |             |       |              |         |              |         |
| 1 发起签约        |                      |        |               |                                      |                    |            |             |       |              |         |              |         |
| 回 单位模板        | 组织机构树                | 姓名:    | 请输入姓名         |                                      | 手机号码: 诗            | 输入手机号码     |             |       |              | C 8     | 新く査询         | 展开 ∨    |
| 四 我的印章        | E B 浙江果桃信息科技有限公司     |        |               |                                      |                    |            |             |       |              |         |              |         |
| 8 合同管理        |                      | ⊕ 导出员工 |               | iiiiiiiiiiiiiiiiiiiiiiiiiiiiiiiiiiii | 倫觀人员               |            |             |       |              |         |              |         |
| 魚 人力资源        |                      | M.S.   | 干約局限          | <b>8</b> .0                          | ELO:T              | > EDR+(#)  | 茶油会同        | 易丁好去  | <b>大学</b> 学术 | 18/1    |              |         |
| A 入职管理        |                      | 8253   |               | ле                                   | 39703 42           | Annie      | 36 20 21 10 | MILWO | 96404024     | 2811    |              |         |
| B (0)/747 (b) |                      | 储住的    | 军 173****7856 | 管理员                                  | 340**********4817  | 2021-08-17 | 已签署         | 正式    | 已实名          | 详情:设置角色 | 商职           |         |
| 56 3835(6)X6  |                      | 三王綱    | L 180****0000 |                                      | 330*******0000     | 2021-08-13 | 未签署         | 正式    | 未实名          | 详情 设置角色 | <b>英职 删除</b> |         |
| A 员工管理        |                      | - II   | 180****0805   |                                      | 330*********0011   | 2021-08-17 | 未签署         | 正式    | 未实名          | 洋博 设置角色 | 南訳:删除        |         |
| 人 单位管理        |                      | E      | ■ 150****0152 | 管理员                                  | 340*******4817     |            | 未签署         | 正式    | 已实名          | 详情:设置角色 | 陶职           |         |
|               |                      | 日前主    | L 183****0000 |                                      | 330**********0000  | 2021-08-13 | 未签署         | 正式    | 未实名          | 详情 设置角色 | <b>南职:删除</b> |         |
|               |                      | - HH   | 183****1005   |                                      | 330***********0011 | 2021-08-17 | 未签署         | 正式    | 未实名          | 详情:设置角色 | 陶訳 删除        |         |
|               |                      |        |               |                                      |                    |            |             |       |              |         | 共有 6 条数据     | < 1 >   |

#### (员工管理)

#### 十、单位管理

#### 1. 单位信息

点击左侧功能菜单"单位管理"-"单位信息"进入单位信息管理页面,单位 信息分为基本信息、法人信息和扩展信息三个部分,点击"修改单位信息"对 企业相关信息进行维护。

| 😸 浙里电子劳动                                   | 动合同 | (协议) 在线 浙江呆桃信息科  | 技有限公司                                                |                                | ② 退出单位控制台 文章序,王汇整                                                                                                    |
|--------------------------------------------|-----|------------------|------------------------------------------------------|--------------------------------|----------------------------------------------------------------------------------------------------|
| ② 工作台                                      |     | 首页 / 单位管理 / 单位信息 | l.                                                   |                                |                                                                                                    |
| <ul> <li>⑦ 发起签约</li> <li>四 单位模板</li> </ul> |     | <b>上 修改单位信息</b>  |                                                      |                                |                                                                                                    |
| 2 我的印章                                     |     | 基本信息             | 基本信息                                                 |                                | 营业执照                                                                                                    |
| 图 合同管理                                     | ř   | 法人信息             | 単位当称: 浙江采商周恩科技有限公司 - 已认证<br>单位编号: 162883858926045775 | 與一社致信用代码: 123221<br>单位类型: 其他组织 |                                                                                                    |
| 泉 人力资源                                     | ž   | 联系人信息            |                                                      |                                | ·····································                                                                                                    |
| 民 单位信息                                     |     | 扩展信息             |                                                      |                                |                                                                                                    |
| ◎ 单位设置                                     |     |                  |                                                      |                                | ATTR                                                                                                    |
| 2 单位印章                                     |     |                  |                                                      |                                | 2 C 11 A                                                                                                    |
| 高 角色权限                                     |     |                  |                                                      |                                | and production of the second second sec |
| ■ 日志中心                                     |     |                  |                                                      |                                |                                                                                                    |

#### 第30页共37页

(单位信息-基本信息)

| 😸 浙里电子劳 | 动合同 | (协议) 在线 浙江杲桃信息和 | 科技有限公司    |      | Θ                       | 退出单位控制台 | 欢迎你,王仁慧 |
|---------|-----|-----------------|-----------|------|-------------------------|---------|---------|
| 0 Iff8  |     | 首页 / 单位管理 / 单位信 | 思         |      |                         |         |         |
| 🖞 发起签约  |     | ∠ 修改单位信息        |           |      |                         |         |         |
| 回 单位模板  |     |                 |           |      |                         |         |         |
| 2 我的印章  |     | 基本信息            | 法人信息      |      |                         |         |         |
| 2 合同管理  | ~   | 法人信息            | 法人姓名: 王汇慧 | 法人证件 | 中号码: 340824199703014817 |         |         |
| 與 人力资源  | ÷   | 联系人信息           | 法人变更      |      |                         |         |         |
| A 单位管理  | ^   | 扩展信息            |           |      |                         |         |         |
| 民 单位信息  |     |                 |           |      |                         |         |         |
| ◎ 单位设置  |     |                 |           |      |                         |         |         |
| 四 单位印章  |     |                 |           |      |                         |         |         |
| 高 角色权限  |     |                 |           |      |                         |         |         |
| ■ 日志中心  |     |                 |           |      |                         |         |         |
|         |     |                 |           |      |                         |         |         |

# (单位信息-法人信息)

| 😸 浙里电子劳 | 动合同 | (协议) 在线 浙江呆桃信息和 | 4技有限公司     | e e                         | 3 退出单位控制台 | 欢迎你,王汇慧 |
|---------|-----|-----------------|------------|-----------------------------|-----------|---------|
| ② 工作台   |     | 貧页 / 单位管理 / 单位信 | 思          |                             |           |         |
| 🖞 发起签约  |     | ∠ 梯改单位信息        |            |                             |           |         |
| □ 单位模板  |     |                 |            |                             |           |         |
| 12 我的印章 |     | 基本信息            | 联系人信息      |                             |           |         |
| 8 合同管理  | v   | 法人信息            | 联系人姓名: 王仁慧 | 联系人电话号码: 15088710152        |           |         |
| 魚 人力资源  | v   | 联系人信息           | 联系人证件类型: - | 联系人证件号码: 330724199604076927 |           |         |
| 人 单位管理  | ^   | 扩展信息            | 联系人迹更      |                             |           |         |
| 图 单位信息  |     | ar menunar      |            |                             |           |         |
| ◎ 单位设置  |     |                 |            |                             |           |         |
| 2 单位印章  |     |                 |            |                             |           |         |
| 品 角色权限  |     |                 |            |                             |           |         |
| 团 日志中心  |     |                 |            |                             |           |         |
|         |     |                 |            |                             |           |         |

# (单位信息-联系人信息)

| 😸 浙里电子劳动                  | 合同( | (协议) 在线 浙江泉桃信息彩  | 技有限公司     |           | 退出单位控制台 | 欢迎你,王汇慧 |
|---------------------------|-----|------------------|-----------|-----------|---------|---------|
| <ul> <li>〇 工作台</li> </ul> |     | 首页 / 单位管理 / 单位信用 |           |           |         |         |
| 1 发起签约                    |     | 2 梯改单位信用         |           |           |         |         |
| 回 单位模板                    |     |                  |           |           |         |         |
| 12 我的印章                   |     | 基本信息             | 扩展信息      |           |         |         |
| 图 合同管理                    | ÷   | 法人信息             | 登记机关: -   | 注册资本: -   |         |         |
| み 人力資源                    | ÷   |                  | 注册号:      | 单位性质: -   |         |         |
|                           |     | 联系人信息            | 发照日期: -   | 经营状态: -   |         |         |
| A. 单位管理                   | ^   | 扩展信息             | 藏业日期: -   | 对公账号: -   |         |         |
| 圓 单位信息                    |     |                  | 成立日期: -   | 单位注册地址: - |         |         |
| ◎ 单位设置                    |     |                  | 对公账号继型: - | 经营范围: -   |         |         |
| 2 单位印章                    |     |                  | 单位地址: -   | 酱注: -     |         |         |
| 品 角色权限                    |     |                  |           |           |         |         |
| □ 日志中心                    |     |                  |           |           |         |         |

(单位信息-扩展信息)

# 2. 单位设置

点击左侧功能菜单"单位管理"-"单位设置"进入单位设置管理页面,页面 分为单位设置、单位模板和单位字段设置三个部分,根据自身需求,对以上内 容进行管理。

| 1920 × 1048 <sub>9</sub> 章 - 浙里电子劳动合同                  | () × +                        |         |      |      |                   |          | (編編 山 × √元成        |
|--------------------------------------------------------|-------------------------------|---------|------|------|-------------------|----------|--------------------|
| $\leftrightarrow$ $\rightarrow$ C $\cong$ ziq.risbt.zj | i.gov.cn/#/org/settings/index |         |      |      |                   |          | * 🛓 i              |
| 🈸 浙里电子劳动合同 (                                           | (协议)在线 浙江呆桃信息科技有限公司           |         |      |      |                   |          | 20 退出单位控制台 欢迎你,王汇载 |
| 0 Iffé                                                 | 首页 / 单位管理 / 单位设置              |         |      |      |                   |          |                    |
| 🕅 炭起签约                                                 |                               |         |      |      |                   |          |                    |
| 四 单位模板                                                 | 单位设置                          |         |      |      |                   |          |                    |
| 🛛 我的印章                                                 | 默认签署人:                        |         | 9.0  | 通    | 知樂型: 🔽 短信 🔽 站内信 🗌 | ₿5/±     |                    |
| E 合同管理 >                                               | 发起签约时单位方是否需默认接收短信通知;          |         |      | 合同完  | 成签署时单位方最否需要接收短信道  | 题: 🕵     |                    |
| み 人力資源 🗸 🗸                                             | _                             |         |      |      |                   |          |                    |
| A. 单位管理 A                                              | 合同到期短信提醒发送对象:单位方 🚇 🔵 ^        | 入方 🖳 🔵  |      | 合同拒  | 签单位方是否接收到短信通知: 🔒  |          |                    |
| 图 单位信息                                                 | 合同逾期后通知对象: 🔽 个人 🔽 单位          | 逾期挹疆天数: | 1    | 默认签  | 約有效期(天): 7        | 台間到期提醒天數 | : 7                |
| ◎ 单位设置                                                 |                               |         |      |      |                   |          |                    |
| 國 单位印章                                                 | 单位模板                          |         |      |      |                   |          |                    |
| a. 角色权限                                                | 1 25 (MH)1111                 |         |      |      |                   |          |                    |
| □ 日志中心                                                 | * 301-04-02-02                |         |      |      |                   |          |                    |
|                                                        | 欄板名称                          |         |      | 创建人  | 描述                | 是否启用     | 操作                 |
|                                                        | □ 浙江呆桃信息科技有限公司·员工入            | 职模板     |      |      | 员工入职模板            | RH O     | 编辑:删除              |
|                                                        |                               |         |      |      |                   |          | 共有1条数据 < 1 >       |
|                                                        | 单位字段设置                        |         |      |      |                   |          |                    |
|                                                        | + 新增学段                        |         |      |      |                   |          |                    |
|                                                        | - 字段编码                        | 字段描述    | 字段类型 |      | 信息关型              | 字段默认值    | 操作                 |
|                                                        |                               |         |      | 留无数很 |                   |          |                    |
|                                                        |                               |         |      |      |                   |          |                    |

(单位设置)

# 单位模板

企业对自定义设置的入职填报信息模板进行管理,支持新增、删除和编辑; 点击"新增模板",填写模板名称和模板备注;

| analysis a standard ( | DOOL TOOL DUILDENDING STREET |                |                           |                   |            |               |
|-----------------------|------------------------------|----------------|---------------------------|-------------------|------------|---------------|
| 0 Iffs                | 合同到期短信得藏发送对象:单位方 🚇           | ● 个人方 展 ●      |                           | 合同拒签单位方是否接收到短信通知: | <b>E</b> D |               |
| <b>()</b> 双起苦约        | 合同途報店通知对象: 🔽 个人 🔽 美          | 10 10 10 10 10 | 新増模板                      | ×                 | 合同到期得聽天数:  |               |
| 四 单位模板                |                              |                |                           |                   |            |               |
| 图 我的印章                |                              |                | 欄板名称:                     |                   |            |               |
| 日 台同管理 ·              | 单位模板                         |                | 144-0015-7200-325-221-624 |                   |            |               |
| 灸 人力资源 · ·            | + 新埤模板                       |                | <b>模板描述:</b><br>诗输入模板描述   |                   |            |               |
| 人 单位管理 🔷              | 欄板名称                         |                |                           | A                 | 是否启用       | 摄作            |
| 因 单位信息                | 浙江呆桃信息科技有限公司。                | 民工入职模板         |                           | 構成                |            | state i Bille |
| ◎ 单位设置                |                              |                |                           | 取消 确定             |            |               |
| 2 单位印章                |                              |                |                           |                   |            | 共有1条数据 < 1 >  |
| 孟 角色权限                |                              |                |                           |                   |            |               |
| 11 日志中心               | 单位字段设置                       |                |                           |                   |            |               |
|                       | + 新增字段                       |                |                           |                   |            |               |
|                       | 字段编码                         | 李段描述           | 字段类型                      | 信息关型              | 李段默认值      | 操作            |
|                       |                              |                |                           |                   |            |               |
|                       |                              |                |                           |                   |            |               |
|                       |                              |                |                           |                   |            |               |
|                       |                              |                |                           |                   |            |               |
|                       |                              |                |                           |                   |            |               |

# (新增入职模板)

点击"编辑",对模板名称、模板备注和模板字段选择进行管理,选择需填写 的字段,设置是否必填和是否禁止输入;

#### 第32页共37页

| 🛞 浙里电子劳动合同                 | (协议) 在线 浙江吴桃信息科技有限公司 |                        | 编辑   | 模板                            |                               |          | ×      |
|----------------------------|----------------------|------------------------|------|-------------------------------|-------------------------------|----------|--------|
| o ite<br>O zeen<br>E moren | 合同到期短续增强发展对象:单位方 💻   | ) 个人方 (王)<br>這期提醒天教: 1 |      | 模板名称: 2<br>模板描述: <sup>2</sup> | 形工具桃信意料技有限公司-员工入职情板<br>员工入职情板 |          |        |
|                            | 单位遏振                 |                        | 字段进  | 8/译                           |                               |          |        |
| 图 合同管理 ·                   |                      |                        |      |                               | 名称                            | 是否必填     | 是否禁止喻入 |
| 泉 人力盗源 >                   | + 新增模板               |                        |      | <b>V</b>                      | 姓名                            |          |        |
| A 単位管理 *                   | - 模拟名称               |                        |      | <b>V</b>                      | 证件类型                          |          |        |
| ◎ 单位设置                     | □ 浙江吴桃信息科技有限公司-员]    | 入职模板                   |      | V                             | 证件号码                          | <b>E</b> |        |
| 图 单位印章                     |                      |                        |      | V                             | 手机带码                          |          |        |
| 高 角色权限                     |                      |                        |      | ¥.                            | 户籍地址                          |          |        |
| ■ 日志中心                     | 单位字段设置               |                        |      | ×                             | 居住地址                          |          |        |
|                            | + 新增字段               |                        |      | <b>V</b>                      | 学历                            |          |        |
|                            | □ 李段编码               | 李段攝進                   | 李段类型 | <b>W</b>                      | 民族                            |          |        |
|                            |                      |                        |      |                               |                               |          | 取消 傑存  |

(编辑入职模板)

选择启用,员工进行手机入职填报时则根据该套模板设置的字段进行填写,模 板可以设置多份,但只能启用生效一份。

# 单位字段设置

对单位模板里的自定义字段进行管理,支持新增、编辑和删除;

点击"新增字段",填写字段编码、字段描述、字段类型、信息类型和字段默认值,点击保存完成新增;

| 🐻 浙里电子劳动合                                    | 同 (枕 | 议)在线 浙江杲桃信息科技有限公司   |           |           |     |             | 新增字段          |                   | ×     |
|----------------------------------------------|------|---------------------|-----------|-----------|-----|-------------|---------------|-------------------|-------|
| <ul> <li>〇 工作台</li> </ul>                    |      | 合同到期短信提醒发送对象:单位方 🚊  | ● 个人方 🐰 ● |           |     | 合同拒签单位方是否指  | ·             | 286A \ -0-F04670  |       |
| 1 发起签约                                       |      | 合同论和听得知对象: 🔽 个人 🔽 🛎 | 17 1022   | N学研究天教: 1 |     | 戰认签約有效期(天): | * 710,881210: | 19998(A-7-150892) |       |
| 四 单位模板                                       |      |                     |           |           |     |             | • 字段描述:       | 请输入字段描述           |       |
| Q 我的印章                                       |      |                     |           |           |     |             | 字段类型:         |                   |       |
| 日合同管理                                        |      | 单位模板                |           |           |     |             |               |                   |       |
| 久 人力资源 、 、 、 、 、 、 、 、 、 、 、 、 、 、 、 、 、 、 、 |      | + 新増模板              |           |           |     |             | 信息英型:         |                   |       |
| 人 单位管理                                       |      | 横斯安陵                |           |           | 615 | ×۸ میں      | 李段默认值:        | 清输入字段值            |       |
| 图 单位信息                                       |      |                     |           |           |     |             |               |                   |       |
| ◎ 单位设置                                       | T.   | 浙江采航信息科技有限公司-8      | 51人职编版    |           |     | 员上.         | 1             |                   |       |
| 2 单位印章                                       |      |                     |           |           |     |             |               |                   |       |
| <b>杰</b> 角色权限                                |      |                     |           |           |     |             |               |                   |       |
| ■ 日志中心                                       |      | 单位字段设置              |           |           |     |             |               |                   |       |
|                                              |      | + 新增主段              |           |           |     |             |               |                   |       |
|                                              |      | 李段编码                | 字段描述      | 字段        | 9类型 | 信息类型        |               |                   |       |
|                                              |      |                     |           |           |     |             |               |                   |       |
|                                              |      |                     |           |           |     |             |               |                   |       |
|                                              |      |                     |           |           |     |             |               |                   |       |
|                                              |      |                     |           |           |     |             |               |                   |       |
|                                              |      |                     |           |           |     |             |               |                   | 取消 保存 |

(新增字段)

点击"编辑",对字段编码、字段描述、字段类型、信息类型和字段默认值进行编辑,点击保存完成编辑;

#### 第 33 页 共 37 页

| 🍘 浙里电子劳动合同 (操             | 办议)在线 浙江呆桃信息科技有限公司 |                |      |             | 修改字段                          |        | ×     |
|---------------------------|--------------------|----------------|------|-------------|-------------------------------|--------|-------|
| <ul> <li>〇 工作台</li> </ul> | 发起签约时单位方是否需默认接收短行  | 普遍知: 💶         |      | 合同完成签署时单位7. | · 90.00400.                   | whiten |       |
| (9)发起签约                   | 合同到期短信提醒发送对象:单位方   | ** 〇 个人方 (***) |      | 合同拒签单位方是否指  | 710.000                       | jinap  |       |
| 四 单位模板                    | 合同逾期后通知对象: 🗹 个人 🔽  | 单位 逾期機體天義      | X: 1 | 默认签约有效期(天): | <ul> <li>         ·</li></ul> | 银行卡照片  |       |
| 11 98896D章                |                    |                |      |             | 字段类型:                         | 文件上侵   |       |
| 日 合同管理 ·                  | 单位模板               |                |      |             | 信息类型:                         | 合同信意   |       |
| 久 人力密理 ▼                  |                    |                |      |             | 字段默认值:                        | 诸绩入半印值 |       |
| R more                    | + 新塔機板             |                |      |             |                               |        |       |
|                           | 模板名称               |                |      | 创建人 描述      |                               |        |       |
| 图 单位印章                    | 浙江杲桃信息科技有限公司       | 1-员工入职侵板       |      | 员工          |                               |        |       |
| 品 角色权限                    |                    |                |      |             |                               |        |       |
| □ 日志中心                    |                    |                |      |             |                               |        |       |
|                           | 单位字段设置             |                |      |             |                               |        |       |
|                           | + 新增字段             |                |      |             |                               |        |       |
|                           | 李段编码               | 李段描述           | 字段类型 | 信意类型        |                               |        |       |
|                           | yhkzp              | 银行卡照片          | 文件上传 | 台间信息        |                               |        |       |
|                           |                    |                |      |             |                               |        |       |
|                           |                    |                |      |             |                               |        | 取消 保存 |

(编辑字段)

#### 3. 单位印章

`

单位印章模块是对单位印章进行管理,支持新增、修改、授权和删除操作,单 位印章类型有单位章和单位法人章两种,印章用途有公章和财务章两种。

| 😸 浙里电子劳动合同 | (协议)在线 浙江呆桃信息科技有限公司      |              |        |     |                     | Ð     | 退出单位控制台   | 欢迎你,王汇慧 |
|------------|--------------------------|--------------|--------|-----|---------------------|-------|-----------|---------|
| 0 Iffs     | 首页 / 单位管理 / 单位印章         |              |        |     |                     |       |           |         |
| ⑦ 发起签约     |                          |              |        |     |                     |       |           |         |
| 四 单位模板     | <ul> <li>新增印章</li> </ul> | 全部 单位章 单位法人章 |        |     |                     |       |           |         |
| 2 我的印章     | 印章图形                     | 印章名称         | 印章类型   | 创建人 | 印章创建时间              | 操作    |           |         |
| 图 台同管理 v   |                          |              |        |     |                     |       |           |         |
| A 人力遊應 ▼   | 慧土                       | 呆眺单位法人章      | 单位法人印章 | 王汇慧 | 2021-08-20 17:02:58 | 授权 修改 | 樹除        |         |
| 人 单位管理 ·   |                          |              |        |     |                     |       |           |         |
| 民 单位信息     |                          | 吴桃单位公章       | 单位印章   | 王汇慧 | 2021-08-20 17:02:44 | 援权 修改 | 删除        |         |
| ◎ 单位设置     |                          |              |        |     |                     |       |           |         |
| 國 单位印章     |                          |              |        |     |                     |       | 共有2 宗数据 < |         |
| 品 角色权限     |                          |              |        |     |                     |       |           |         |
| ■ 日志中心     |                          |              |        |     |                     |       |           |         |

(单位印章)

点击"新增印章",填写印章名称,完成印章类型、印章样式和印章用途等设置,点击"保存",完成新增;

| 💼 浙里电子劳动合同                | (协议)在线 浙江呆格信息科技有限公司 | 1           |        |     | 新播印章            | × |
|---------------------------|---------------------|-------------|--------|-----|-----------------|---|
| <ul> <li>〇 工作台</li> </ul> | 首页 / 单位管理 / 单位印章    |             |        |     |                 |   |
| 19 发起苦约                   |                     |             |        |     | * 印章名称:         |   |
| 巴 单位模板                    | ◎ 新増印章              | 全部 单位章 单位法人 | 8      |     | 印章姚型:           |   |
| 國 现的印章                    | 印意图形                | 印章名称        | 印意英型   | 創建人 | 印意样式: 圖形 椭圆形 力形 |   |
| 日 合同管理 *                  | 汇一                  |             |        |     | 印夏用途:公室         |   |
| 久 人力資源                    | 憲土                  | 杲帆单位法人章     | 单位法人印章 | 王江慧 |                 |   |
| 人单位管理 ^                   |                     |             |        |     | (可选)上传印章:<br>+  |   |
| 因 单位信息                    |                     | 呆挑单位公章      | 单位印章   | 王に想 | 上作的意            |   |
|                           |                     |             |        |     |                 |   |
| 12 単位印章                   |                     |             |        |     | Box: A M A      |   |
| 高 角色权限                    |                     |             |        |     |                 |   |
|                           |                     |             |        |     |                 |   |
|                           |                     |             |        |     | 保存              |   |

(新增填写印章)

点击"修改",修改印章名称点击"保存",完成修改;

| 👼 浙里电子劳动合同 | (协议)在线 浙江果桃信息料技有限公司 |              |        |     | 修改印章          |                      | × |
|------------|---------------------|--------------|--------|-----|---------------|----------------------|---|
| O Iff      | 首页 / 单位管理 / 单位印章    |              |        |     | - (086-cr.(h) | The Alexandria I Mil |   |
| 19 波服签约    |                     |              |        |     | • 印章分称:       | 来他 <sup>面</sup> 位法人章 |   |
| 四 单位模板     | ◎ 新増印章              | 全部 单位章 单位法人章 |        |     |               | <b>保存</b>            |   |
| 四 我的印章     | 印章图形                | 印章名称         | 印章英型   | 创建人 |               |                      |   |
| 图 合同管理 ·   | الآ <del>با</del>   |              |        |     |               |                      |   |
| 久 人力资源     | 憲土                  | 呆眺单位法人章      | 单位法人印章 | 王口慧 |               |                      |   |
| 人 单位管理 🔷   |                     |              |        |     |               |                      |   |
| 因 单位信息     |                     | 吴帆单位公意       | 单位印意   | ECH |               |                      |   |
| ◎ 单位设置     |                     |              |        |     |               |                      |   |
| 2 单位印章     |                     |              |        |     |               |                      |   |
| 品 角色权限     |                     |              |        |     |               |                      |   |
| ■ 日志中心     |                     |              |        |     |               |                      |   |

(修改印章)

企业用户可对企业印章进行授权操作。点击印章列表中的"授权"按钮,即可进行该印章的授权操作,创建印章者自动默认拥有印章的使用权;

印章授权步骤:在左侧未授权人员列表中选择需授权的人员,然后点击箭头按钮,人员移动到已授权人员列表中即为完成授权,同样也可反之取消人员授权;

| 🛞 浙里电子劳动合 |                  |              |                 |             | 授权            |          |         |         | × |
|-----------|------------------|--------------|-----------------|-------------|---------------|----------|---------|---------|---|
| 0 Iff8    | 首页 / 单位管理 / 单位印章 |              |                 |             | 0.00          | (THERE T |         | Develop |   |
| (2) 发起签约  |                  |              |                 |             | 5 44          | HERE     | 0.94    | ERXAL   |   |
| 四 单位模板    | ◎ 新増印章           | 全部 单位章 单位法人章 |                 |             | 清输入资源内容       |          | 请输入搜索内容 |         |   |
| 图 我的印章    | 印章图形             | 印章名称         | 印章类型            | 创建人         | 上土<br>( ) 健住輝 |          |         |         |   |
| 日 合同管理 ·  | M                |              |                 |             | 肖肖            |          |         |         |   |
| 象 人力盗頭 🗸  | [畫土              | 呆桃单位法人章      | 单位法人印章          | 王口慧         | 三頭儿           |          |         |         |   |
| 人 単位管理 へ  |                  |              |                 |             |               |          |         |         |   |
| 民 单位信息    | A DEALING        | 日本単位小音       | <b>2</b> /2/11年 | TICH        |               |          | 输元款语    |         |   |
| ③ 单位设置    |                  |              |                 | يود ما المد |               |          |         |         |   |
| 图 单位印章    |                  |              |                 |             |               |          |         |         |   |
| 品 角色权限    |                  |              |                 |             |               |          |         |         |   |
| ■ 日志中心    |                  |              |                 |             |               |          |         |         |   |

(印章授权)

4. 角色权限

角色权限模块是对企业角色进行管理,支持新增、编辑和删除等操作,角色设置完成后,可对员工进行角色赋予,并享用角色所拥有的权限。

| 😸 浙里电子劳动  | 动合同( | 协议)在线 浙江呆桃信息科技有限公司 |       | 0         | 退出单位控制台  | 欢迎你,王汇慧 |
|-----------|------|--------------------|-------|-----------|----------|---------|
| ◎ 工作台     |      | 首页 / 单位管理 / 角色权限   |       |           |          |         |
| 🖞 发起签约    |      | 角色管理               |       |           |          |         |
| 巴 单位模板    |      | 1 8019466-64       |       |           |          |         |
| 22 我的印章   |      | T SIMARE           |       |           |          |         |
| 圆 合同管理    | v    | 角色名称               | 角色备注  | 操作        |          |         |
| 泉 人力遊源    | ÷    | 普通员工               | 公司员工  | 系统角色、禁止调谐 |          |         |
| A. 单位管理   |      | 管理员                | 系统管理员 | 系统角色禁止编辑  |          |         |
| 园 单位信用    |      | 总监                 | 公司总监  | 系统角色.禁止编辑 |          |         |
| (h m/n)/m |      | 总经理                | 公司总经理 | 系统角色禁止缚绳  |          |         |
|           |      | HR                 | 公司HR  | 系统角色禁止编辑  |          |         |
| 区 市辺山市    |      |                    |       |           | 共有 5 条数3 | 8 < 1 > |
| 品 角色权限    |      |                    |       |           |          |         |
| □ 日志中心    |      |                    |       |           |          |         |

(角色权限)

点击"新增角色",填写角色名称、角色备注,设置菜单权限,点击"保存", 完成新增,菜单权限设置是对角色赋予该模块使用权;

| 👼 浙里电子劳动合同 | (协议) 在线 浙江呆桃信息科技有限公司 |       | 新增角色  |                  | ×     |
|------------|----------------------|-------|-------|------------------|-------|
| 0 Iff      | 首页 / 单位管理 / 角色収限     |       |       | 100.0.1 (0.0.00) |       |
| 0 2018550  | 角色管理                 |       | 用巴西称: | 的那个相信号站          |       |
| 四 单位模板     |                      |       | 角色簧注: | 请输入角色寄注          |       |
| 國 我的印章     | + mane               |       | 菜单权限: |                  |       |
| 图 合同管理 ·   | 角色名称                 | 角色描注  |       |                  |       |
| 条 人力资源 · · | 普通员工                 | 公司员工  |       |                  |       |
| 人 単位管理 ・   | 管理员                  | 系统管理员 |       |                  |       |
| 民 单位信息     | 总监                   | 公司總监  |       |                  |       |
| 命 单位设置     | 总经理                  | 公司总经理 |       |                  |       |
| 同 单位印度     | HR                   | 公司HR  |       |                  |       |
| a 0000     |                      |       |       |                  |       |
|            |                      |       |       |                  |       |
| E BSPO     |                      |       |       |                  |       |
|            |                      |       |       |                  |       |
|            |                      |       |       |                  |       |
|            |                      |       |       |                  |       |
|            |                      |       |       |                  |       |
|            |                      |       |       |                  |       |
|            |                      |       |       |                  |       |
|            |                      |       |       |                  | 取消 保存 |

(新增角色)

点击"编辑",修改角色名称、角色备注,设置菜单权限,点击"保存",完成修改;

| 🛞 浙里电子劳动合同 | (协议)在线 浙江呆桃信息科技有限公司 |       | 修改角色  |                  |                |                  |                  | ×     |
|------------|---------------------|-------|-------|------------------|----------------|------------------|------------------|-------|
| 0 I#8      | 首页 / 单位管理 / 角色収限    |       |       |                  |                |                  |                  |       |
| ⑦ 发起签约     |                     |       | 角色名称: | 测试人员             |                |                  |                  |       |
| 回 单位模板     | 用也當埋                |       | 角色簧注: | 请输入角色简           | 往              |                  |                  |       |
| 图 我的印章     | + 新端角色              |       |       | -                | 1474-44-3      |                  | AL 49-470 MR     |       |
|            | 角色石称                | 角色音注  | 新用权限: | 単位台向 ×<br>単位设置 × | 検疫中O×<br>角色权限× | 単位信息 ×<br>日志中心 × | 単位印章 ×<br>単位模板 × |       |
| 6 1+200 H  | 普通员工                | 公司员工  |       | 入职管理 ×<br>労起務約 × | 员工管理 ×         | 组织机构 ×           | 我的印章 ×           |       |
| A NJEM.    | 管理员                 | 系统管理员 |       |                  |                |                  |                  |       |
| み 単位管理 へ   | 急监                  | 公司总监  |       |                  |                |                  |                  |       |
| 民 单位信息     | 总经理                 | 公司总经理 |       |                  |                |                  |                  |       |
| ◎ 单位设置     | HR                  | 公司HR  |       |                  |                |                  |                  |       |
| 四 单位印章     | 潮活人员                |       |       |                  |                |                  |                  |       |
| 品 角色权限     |                     |       |       |                  |                |                  |                  |       |
| ■ 日志中心     |                     |       |       |                  |                |                  |                  |       |
|            |                     |       |       |                  |                |                  |                  |       |
|            |                     |       |       |                  |                |                  |                  |       |
|            |                     |       |       |                  |                |                  |                  |       |
|            |                     |       |       |                  |                |                  |                  |       |
|            |                     |       |       |                  |                |                  |                  |       |
|            |                     |       |       |                  |                |                  |                  |       |
|            |                     |       |       |                  |                |                  |                  |       |
|            |                     |       |       |                  |                |                  |                  | 取消 保存 |
|            |                     |       |       |                  |                |                  |                  |       |

(编辑角色)